# UNIVERSIDADE ESTADUAL DE CAMPINAS

## Sílvia Celeste Sálvio

sceleste@ifi.unicamp.br

Fevereiro/2015

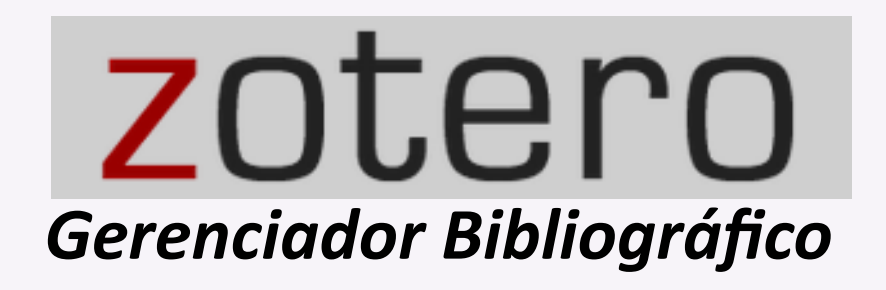

Instituto de Física "Gleb Wataghin"

### SUMÁRIO

| 1 ZOTERO: GERENCIADOR BIBLIOGRÁFICO          | 3  |
|----------------------------------------------|----|
| 2 INSTALAÇÃO                                 | 4  |
| 2.1 Registro                                 | 5  |
| 3 PREFERÊNCIAS                               | 7  |
| 3.1 Sincronizar                              | 7  |
| 3.2 Procurar                                 | 9  |
| 3.3 Exportar                                 | 10 |
| 3.4 Citar                                    | 10 |
| 4 RECURSOS                                   | 12 |
| 4.1 Menu                                     | 12 |
| 5 CAPTURAR ITENS                             | 14 |
| 5.1 Automaticamente da web (Translators)     | 15 |
| 5.2 A partir do Identificador                | 20 |
| 5.3 A partir de uma página da web (Snapshot) | 20 |
| 5.4 A partir de um PDF                       | 21 |
| 5.5 Manualmente                              | 22 |
| 6 ORGANIZANDO SUA BIBLIOTECA                 | 23 |
| 6.1 Anexos                                   | 23 |
| 6.2 Coleções                                 | 24 |
| 6.2.1 Subcoleções                            | 25 |
| 6.3 Notas, Marcadores e Relacionados         | 25 |
| 6.3.1 Adicionar notas e marcadores           | 26 |
| 6.3.2 Relacionar itens                       | 26 |
| 6.4 Detectar duplicatas                      | 27 |
| 7 PESQUISAR NA COLEÇÃO                       | 27 |
| 7.1 Pesquisa simples                         | 27 |
| 7.1.1 Pesquisa avançada                      | 28 |
| 7.2 Ordenar e classificar                    | 28 |
| 8 ZOTERO WEB                                 | 29 |
| 8.1 Menu                                     | 29 |
| 9 GRUPOS                                     | 30 |
| 9.1 Criar                                    | 30 |

| 9.2 Convidar membros                  | 33 |
|---------------------------------------|----|
| 9.3 Participar                        | 34 |
| 9.4 Inserir coleções                  | 34 |
| 10 IMPORTAR E EXPORTAR REFERÊNCIAS    | 35 |
| 10.1 Importar                         | 35 |
| 10.2 Exportar                         | 37 |
| 11 PLUGINS                            | 39 |
| 11.1 Integração com editores de texto | 40 |
| 11.1.1 Plugin para editor de texto    | 40 |
| 12 CITAR                              | 41 |
| 12.1 Citar enquanto digita um texto   | 41 |
| 12.2 Inserir citações e bibliografia  | 41 |
| 12.3 Gerar bibliografia e citação     | 44 |
| 12.4 Estilos de normas                | 45 |
| 13 RELATÓRIOS                         | 46 |
| 13.1 Gerar relatórios                 | 46 |
| 13.2 Customizar relatórios            | 48 |
| 14 SUPORTE                            | 48 |
| 14.1 Fóruns                           | 48 |
| 14.1.1 Twitter, Facebook e Blog       | 49 |

#### **1 ZOTERO: GERENCIADOR BIBLIOGRÁFICO**

Este guia tem a finalidade de apresentar a ferramenta Zotero e seus principais recursos. O Zotero é um gerenciador de bibliografias gratuito que possibilita:

- a) armazenar e gerenciar referências;
- b) citar e inserir referências em editores de texto (Microsoft Word, OpenOffice, LibreOffice, NeoOffice, entre outros);
- c) detectar automaticamente registros de bibliotecas, notícias, artigos, vídeos, imagens e outros itens que podem ser salvos em sua coleção;
- d) importar o texto completo (quando disponível) de bases de dados como EBSCO, IEEEXplore, JSTOR, ProQuest;
- e) anexar arquivos em PDF, imagens, links etc.;
- f) inserir notas e marcadores (tags);
- g) organizar itens (referências) em coleções (pastas);
- h) compartilhar coleções de referências;
- i) criar grupo de discussão para trabalho colaborativo.

O Zotero foi projetado para armazenar, gerenciar e citar referências como livros e artigos. No Zotero, cada uma dessas referências é chamada de "item". Cada item contém metadados (informações) diferentes, dependendo do tipo de documento. Os itens podem ser de qualquer origem: livros, artigos, páginas da internet, obras de arte, filmes, gravações sonoras, entre muitos outros.

Esta ferramenta é uma extensão para o Firefox e é um projeto elaborado por *Roy Rosenzweig Center for History and New Media* e fundada por *Andrew W. Mellon Foundation*, pelo *Institute of Museum and Library Services* e por *Alfred P. Sloan Foundation*. Zotero é uma ferramenta "open source" e qualquer pessoa pode contribuir para melhorá-la.

#### 2 INSTALAÇÃO

O Zotero é compatível com Mozilla Firefox (preferencialmente), Google Chrome e Safari. Ele pode ser instalado nas plataformas MAC, Windows e Linux. Para fazer a instalação:

1º. Acessar o site do Zotero: www.zotero.org

2º. Clicar no botão

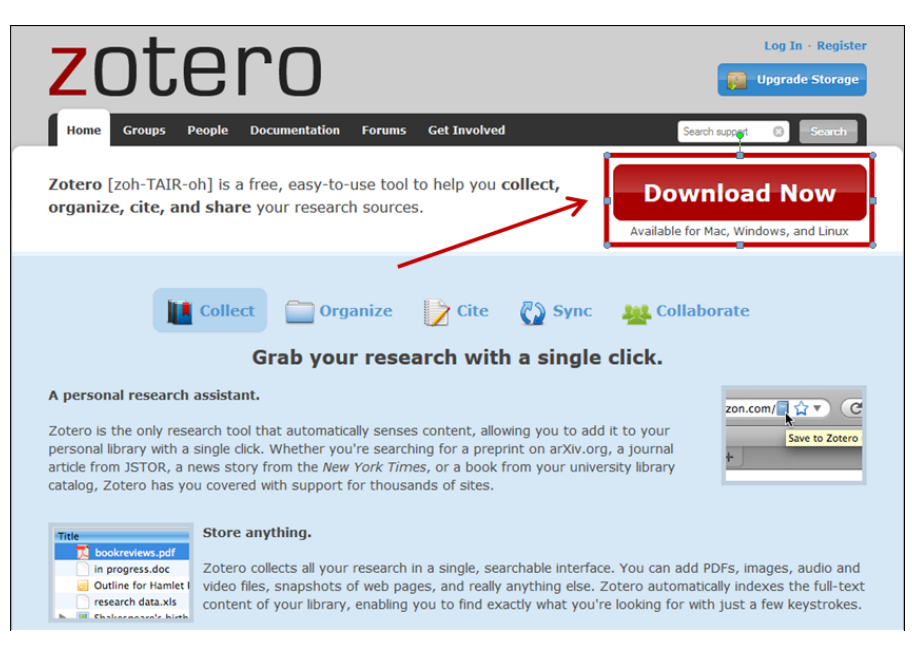

Há duas opções para instalação:

- a) <u>Zotero for Firefox:</u> esta é a forma original de usar Zotero, e oferece operação mais confiável, juntamente com todos os recursos disponíveis. Neste caso, o Zotero será incorporado ao Firefox. Uma vez instalado, aparecerá o botão <u>Zotero</u> na barra de status no canto inferior direito da aba do seu navegador Firefox. Clicar neste botão para abrir o painel do Zotero. Você também pode optar por ver o Zotero aberto em uma guia separada;
- b) <u>Zotero Standalone</u>: é um aplicativo separado, independente do navegador, mas é quase idêntico ao do Zotero para extensão Firefox. Porém, ele não oferece alguns recursos avançados: não têm acesso aos cookies armazenados em seu navegador, e às vezes não é capaz de importar automaticamente os anexos de arquivo. Se o Firefox não for seu navegador de escolha, ou se você não deseja que o Zotero ocupe espaço na aba do seu Firefox, você pode optar por usar o Zotero Standalone.

| Zotero for Firefox                                                                                                    | Zotero Standalone                                                                                                    |
|----------------------------------------------------------------------------------------------------|----------------------------------------------------------------------------------------------------|
| tero for Firefox lets you capture and organize all your search without ever leaving the browser.                                                                                                    | Zotero Standalone runs as a separate application and plugs into your choice of browser.                                                                                                    |
| Zotero 4.0 for Firefox                                                                                                    | Zotero 4.0 for Windows                                                                                                    |
| Add a plugin for Word or LibreOffice                                                                                                    | Add one of the following browser extensions:                                                                                                    |
| Conception of the second second |                                                                                                    |
|                                                                                                    | Image: Section 1         Image: Section 2         Image: Section 2< |

Após instalação, reiniciar o navegador, desta forma o Zotero for Firefox poderá ser acessado ao clicar no ícone na parte inferior direita da aba do Firefox. O Zotero funciona em um painel próprio, dentro do navegador Firefox.

| G 💩 🤤             | · 0· 3 / 3· 1· 4 | * All Fields & Togs | ¢٠ (\$ الله ×                                          |
|-------------------|------------------|---------------------|--------------------------------------------------------|
| Nito mostrar tags | Titulo Criedo    |                     | Não há itans a serem mostrados neste modo de exibição. |
| x                 |                  |                     | zotero                                                 |
| 📀 赵 🚞 🖸           |                  |                     | • ► ₩ 4 2225<br>28/06/2013                             |

#### 2.1 Registro

Para utilizar os recursos do Zotero Web, é necessário:

1º. Fazer o registro no site <u>www.zotero.org</u> e clicar em Register

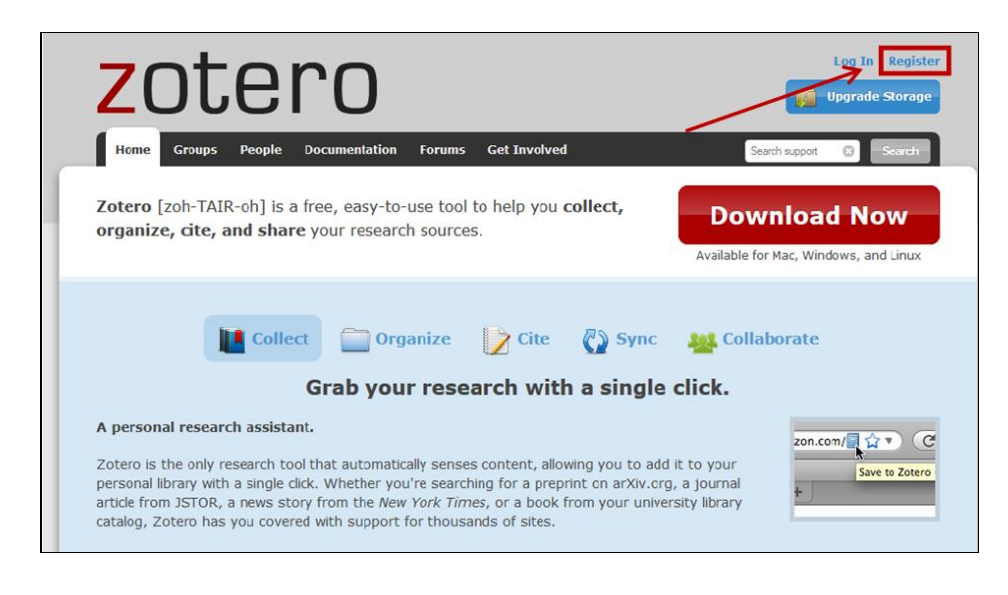

2º. Inserir seus dados e clicar no botão

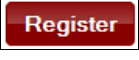

| Your username                                                   | Registering a user account allows you to sync your library,                                                                                                    |
|-----------------------------------------------------------------|----------------------------------------------------------------------------------------------------|
| Profile URL: https://www.zotero.org/<br>Letter, numbers, spaces | participate in groups, or post to the support forums. If you<br>previously had a forum account, it was automatically<br>converted into a Zotero account and you don't need to |
| Email                                                           | register again.                                                                                                    |
| We won't tell anyone                                            |                                                                                                    |
| Confirm Email                                                   |                                                                                                    |
| Password                                                        |                                                                                                    |
| At least 6 characters                                           |                                                                                                    |
| Verify Password                                                 |                                                                                                    |
| Type Both Words Below                                           |                                                                                                    |
| Was noalOE                                                      | PTEHA**                                                                                                    |
| Digite on the polygon                                           |                                                                                                    |

#### **3 PREFERÊNCIAS**

Muitos recursos do Zotero você pode personalizar através do painel "Preferências" do Zotero.

- 1º. Clicar no botão "Ações" 📴 no topo da coluna esquerda
- 2º. Selecionar a opção "Preferências..."

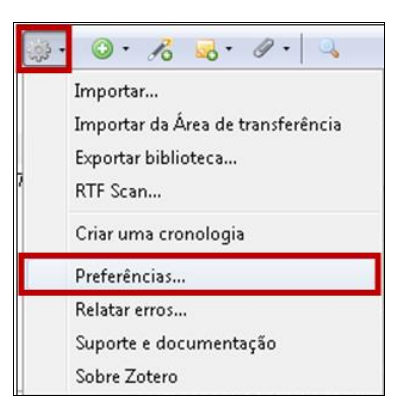

As preferências estão dividas nas seguintes abas:

| Í | Preferências do Zotero 🧮 |             |          |          |       |         |                  |          |  |  |  |
|---|--------------------------|-------------|----------|----------|-------|---------|------------------|----------|--|--|--|
|   | 203                      |             |          |          |       |         | а                | $\gg$    |  |  |  |
|   | Geral                    | Sincronizar | Procurar | Exportar | Citar | Proxies | Teclas de atalho | Avançado |  |  |  |

- Geral: ajusta a aparência e define diversos recursos,
- Sincronizar: define seu nome de usuário e senha para sincronização dos itens e arquivos do painel do Zotero com a Web,
- Procurar: indexa automaticamente metadados do PDF e indica estatística de indexação,
- Exportar: define estilo padrão da bibliografia e da exportação dos itens através de cópia rápida (copiar/colar ou arrastar itens),
- Citar: define estilos de bibliografia e processadores de texto para a citação,
- Proxies: configurações do servidor proxy,
- Teclas de atalho: define teclas de atalho do teclado,
- Avançado: ativa o registro de saída de depuração, isso ajuda o desenvolvedor a detectar problemas no
   Zotero; define local de armazenamento dos anexos; manutenção e integridade do banco de dados.

Ao definir suas preferências, verifique todas as abas e, com mais atenção, verifique as abas "Sincronizar", "Procurar", "Exportar" e "Citar", conforme segue.

#### 3.1 Sincronizar

Para enviar seus itens salvos no Zotero do seu computador para o Zotero Web, é necessário configurar o Zotero através da opção "Preferências".

- 1º. Clicar no botão "Ações" 📴 no topo da coluna esquerda
- 2º. Selecionar a opção "Preferências..."

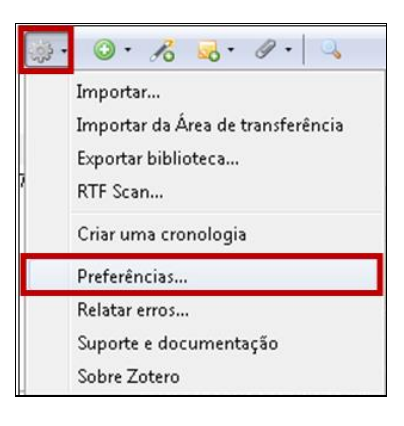

3º. Selecionar a aba "Sincronizar" e depois selecionar a aba "Configurações"

| onfiguraçõe                                 | es Reconfigur                                                                              | ar                                                                            | Exportai                                                                                   | Cital                                                   | FIDALES                                       | recias de atamo     | Avança |
|---------------------------------------------|--------------------------------------------------------------------------------------------|-------------------------------------------------------------------------------|--------------------------------------------------------------------------------------------|---------------------------------------------------------|-----------------------------------------------|---------------------|--------|
| Servidor o                                  | le sincronizaçã                                                                            | io Zotero                                                                     |                                                                                            |                                                         |                                               |                     |        |
| Usuário:                                    | silvia.celeste                                                                             | @hotmail.co                                                                   | om                                                                                         | Sob                                                     | re a sincroni:                                | zação               |        |
| Senha:                                      |                                                                                            |                                                                               |                                                                                            | Cria                                                    | r conta                                       |                     |        |
|                                             | Sincroniz                                                                                  | ar automatic                                                                  | amente                                                                                     | Esq                                                     | ueceu a senh                                  | na?                 |        |
|                                             | Sincroniz                                                                                  | ar todo o co                                                                  | nteúdo do text                                                                             | 0                                                       |                                               |                     |        |
| Sincro                                      | onizar arquivos                                                                            | s anexos em                                                                   | Minha Bibliote                                                                             | ca usando                                               | Zotero                                        | •                   |        |
| Sincro<br>Ca<br>Sincro<br>Ca                | onizar arquivos<br>arregar arquivos<br>onizar arquivos<br>arregar arquivos                 | s anexos em l<br>os quando o<br>s anexos em l<br>os quando o                  | Minha Bibliote<br>da sincronizaçã<br>bibliotecas de<br>da sincronizaçã                     | ca usando<br>io 💌<br>grupo usan<br>io 💌                 | Zotero<br>do o armaze                         | •<br>namento Zotero |        |
| Sincro<br>Ci<br>Sincro<br>Ci<br>Ao utilizar | onizar arquivos<br>arregar arquivos<br>onizar arquivos<br>arregar arquivos<br>o armazename | s anexos em l<br>os quando o<br>s anexos em l<br>os quando o<br>nto Zotero, v | Minha Bibliote<br>da sincronizaçã<br>bibliotecas de<br>da sincronizaçã<br>ocê concorda e   | ca usando<br>io 💌<br>grupo usan<br>io 💌<br>m aderir a s | Zotero<br>do o armazer<br>eus <u>termos e</u> | namento Zotero      |        |
| Sincro<br>Ci<br>Sincro<br>Ci<br>Ao utilizar | onizar arquivos<br>arregar arquivo<br>onizar arquivos<br>arregar arquivo<br>o armazenamen  | s anexos em l<br>os quando o<br>s anexos em l<br>os quando o<br>nto Zotero, v | Minha Bibliote<br>da sincronizaçã<br>bibliotecas de s<br>da sincronizaçã<br>ocê concorda e | ca usando<br>io<br>grupo usan<br>io<br>m aderir a s     | Zotero<br>do o armazer<br>eus <u>termos e</u> | namento Zotero      |        |

4º. Inseri seu e-mail de usuário e senha cadastrados no site do Zotero (www.zotero.org)

- 5º. Selecionar a opção "Sincronizar automaticamente"
- 6º. Clicar no botão **OK**

Quando a opção "Sincronizar automaticamente" estiver marcada, uma sincronização é iniciada cada vez que você faz uma alteração em sua biblioteca.

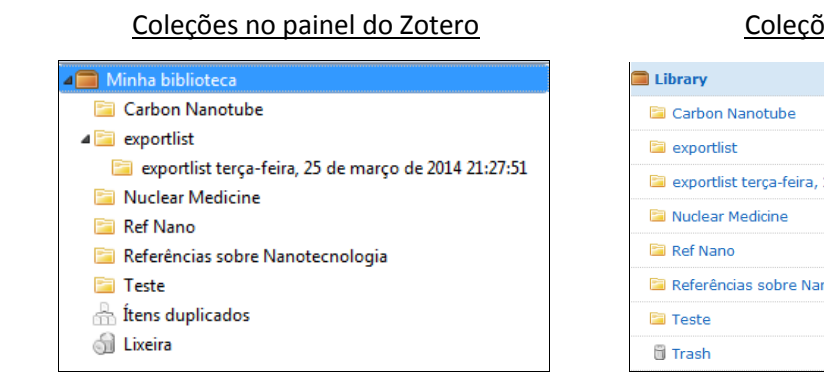

#### Coleções na Web

| Library  |                                                 |
|----------|-------------------------------------------------|
| 🗎 Carbo  | n Nanotube                                      |
| 📔 expor  | tlist                                           |
| 🗎 expor  | tlist terça-feira, 25 de março de 2014 21:27:51 |
| 🗎 Nucle  | ar Medicine                                     |
| 🛅 Ref Na | ano                                             |
| 🖹 Refer  | ências sobre Nanotecnologia                     |
| 🗎 Teste  |                                                 |
| 🛱 Trash  |                                                 |

#### 3.2 Procurar

A aba "Procurar" permite a instalação da opção "Indexação de PDF", ou seja, ao arrastar um PDF para o painel do Zotero, é possível "Carregar metadados do PDF".

1º. Na aba "Procurar", clicar na barra "Verificar instalador"

| Gerar Sincronizar                                                                                                    | Procurar                                   | Exportar             | Citar                 | Proxies              | Teclas de atalho   | Avançado   |
|----------------------------------------------------------------------------------------------------|--------------------------------------------|----------------------|-----------------------|----------------------|--------------------|------------|
| Cache de texto completo                                                                                                    |                                            |                      |                       |                      |                    |            |
| Recons                                                                                                    | truir índice                               |                      |                       |                      | Limpar índice      |            |
| Máximo de caracteres a ir                                                                                                    | ndexar por arc                             | quivo: 50000         | 0 (                   | Padrão: 500          | 000)               |            |
| Indexação de PDF                                                                                                    |                                            |                      |                       |                      |                    |            |
| pdftotext-Win32.exe NÂC                                                                                                    | ) está instalad                            | 0                    |                       |                      |                    |            |
| pdfinfo-Win32.exe NÂO e                                                                                                    | está instalado                             |                      |                       |                      |                    |            |
| A indexação de PDFs requ                                                                                                    | uer os utilitário                          | os pdftotext e       | pdfinfo do p          | rojeto <u>Xpdf</u> . | Zotero pode baixar | e instalar |
| automaticamente esses a                                                                                                    | plicativos em                              | zotero.org pa        | ra certos siste       | emas operad          | cionais.           |            |
|                                                                                                    |                                            | Verific              | ar instalador         |                      |                    |            |
|                                                                                                    |                                            |                      |                       |                      |                    |            |
| Usuários avançados pode                                                                                                    | em <mark>deseja</mark> r ace               | essar a <u>docum</u> | entação para          | instruções           | de instalação manu | al.        |
| Usuários avançados pode<br>Estatísticas de indexação                                                                         | em desejar ace                             | essar a <u>docum</u> | entação para          | a instruções         | de instalação manu | al.        |
| Usuários avançados pode<br>Estatísticas de indexação<br>Indexados:                                                           | em desejar ace<br>137                      | essar a <u>docum</u> | e <u>ntação</u> para  | a instruções         | de instalação manu | al.        |
| Usuários avançados pode<br>Estatísticas de indexação<br>Indexados:<br>Parcialmente indexados:                                | em desejar ace<br>137<br>1                 | essar a <u>docum</u> | <u>entação</u> para   | a instruções         | de instalação manu | al.        |
| Usuários avançados pode<br>Estatísticas de indexação<br>Indexados:<br>Parcialmente indexados:<br>Não indexados:              | em desejar ace<br>137<br>1<br>102          | essar a <u>docum</u> | entação para          | a instruções         | de instalação manu | al.        |
| Usuários avançados pode<br>Estatísticas de indexação<br>Indexados:<br>Parcialmente indexados:<br>Não indexados:<br>Palavras: | em desejar ace<br>137<br>1<br>102<br>29508 | essar a <u>docum</u> | i <u>entação</u> para | a instruções         | de instalação manu | al.        |
| Usuários avançados pode<br>Estatísticas de indexação<br>Indexados:<br>Parcialmente indexados:<br>Não indexados:<br>Palavras: | em desejar acc<br>137<br>1<br>102<br>29508 | essar a <u>docum</u> | <u>entação</u> para   | a instruções         | de instalação manu | al.        |

#### 2º. Clicar no botão instalar. Os aplicativos serão automaticamente instalados

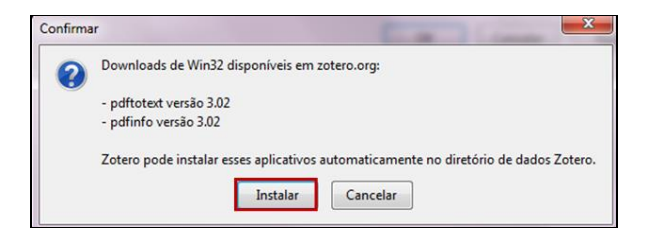

#### 3.3 Exportar

A aba "Exportar" possibilita especificar o estilo padrão da bibliografia e o formato de exportação dos itens.

1º. Selecionar "Formato de saída padrão". Há diversos estilos (ABNT, IEEE, diversos periódicos científicos etc.)
 2º. Selecionar "Formatos de exportação". Há diversos formatos (RIS, BibTeX, RefWorks etc.)

| 5mg                      |                    |                 | (°)             | 7-2            |                |                      | 31         |
|--------------------------|--------------------|-----------------|-----------------|----------------|----------------|----------------------|------------|
| 525                      |                    | Q               |                 |                |                |                      |            |
| Geral                    | Sincronizar        | Procurar        | Exportar        | Citar          | Proxies        | Teclas de atalho     | Avançad    |
| Cóp <mark>ia</mark> rápi | da                 |                 |                 |                |                |                      |            |
| A cópia rá               | pida permite co    | piar referênc   | ias selecionad  | las para a ár  | ea de transfei | rência ao apertar um | a tecla de |
| atalho (Ct               | rl+Shift+C) ou a   | io arrastar ite | ns para uma     | caixa de text  | o em uma pá    | gina web.            |            |
| Para estilo              | s bibliográficos   | você pode (     | opiar citaçõe   | s ou notas d   | e rodapé ape   | rtando Ctrl+Shift+A  | ou         |
| arrastando               | o os ítens segura  | indo a tecla s  | SHIFT.          |                |                |                      |            |
| Farmer to a              |                    |                 |                 |                |                |                      |            |
| Formato c                | ie salda padrao:   |                 |                 |                |                |                      |            |
| Associaçã                | io Brasileira de l | Normas Técn     | icas (Portugu   | ese - Brazil)  |                |                      | •          |
| Estilos bi               | bliográficos       |                 |                 |                |                |                      | -          |
| American                 | Anthropologic      | al Associatio   | n               |                |                |                      |            |
| American                 | Psychological      | Association     | 5th edition     |                |                |                      |            |
| Associaç                 | ão Brasileira de l | Normas Técr     | nicas (note, Po | ortuguese - E  | Brazil)        |                      |            |
| Associaç                 | ão Brasileira de l | Normas Técr     | nicas (Portugu  | iese - Brazil) |                |                      |            |
| Cell                     |                    |                 |                 |                |                |                      |            |
| Chicago                  | Manual of Style    | 16th edition    | (author-date)   |                |                |                      |            |
| Chicago                  | Manual of Style    | 16th edition    | (full note)     |                |                |                      |            |
| Chicago                  | Manual of Style    | 16th edition    | (note)          |                |                |                      |            |
| Elsevier H               | arvard (with tit   | les)            |                 |                |                |                      |            |
| IEEE                     |                    |                 |                 |                |                |                      |            |
| Modern I                 | Humanities Rese    | arch Associa    | ation 3rd editi | on (note wit   | h bibliograph  | y)                   |            |
| Modern I                 | Language Assoc     | iation 7th ed   | lition          |                |                |                      |            |
| Nature                   |                    |                 |                 |                |                |                      |            |
| Vancouv                  | er                 |                 |                 |                |                |                      | E          |
| Formatos                 | s de exportação    |                 |                 |                |                |                      |            |
|                          |                    |                 |                 |                |                |                      |            |
| TEI                      |                    |                 |                 |                |                |                      |            |
| TEI<br>Biblionto         | logy RDF           |                 |                 |                |                |                      |            |

É possível, no painel do Zotero, alterar essas configurações no momento em que gerar a bibliografia ou exportar os metadados, selecionando o item (ou coleção) com o botão direito do mouse. Maiores detalhes, ver item **"12.3 Gerar bibliografia e citação"**, página 44 e item **"10 Importar e exportar referêncas"**, página 35.

#### 3.4 Citar

Para definir o padrão de estilo bibliográfico, ou seja, o estilo de referência que aparecerá no editor de texto, é possível personalizá-lo através do painel de preferências do Zotero. Este "padrão" pode ser alterado a qualquer momento e, também, no próprio editor de texto.

1º. Clicar no botão "Ações" 📴 no topo da coluna esquerda

2º. Selecionar a opção "Preferências..."

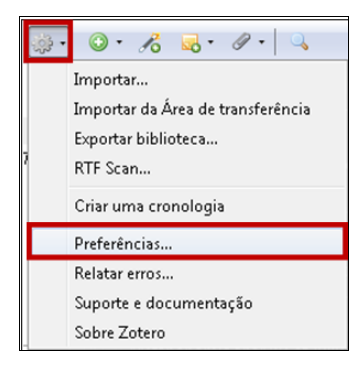

- 3º. Selecionar a aba "Citar"
- 4º. Clicar na opção "Estilos"
- 5º. Clicar no estilo desejado
- 6º. Clicar no botão OK

| 5                               |                               | Q                                | Ē.                                 |                   |                    | а                         | Z                                                                                                    |
|---------------------------------|-------------------------------|----------------------------------|------------------------------------|-------------------|--------------------|---------------------------|----------------------------------------------------------------------------------------------------|
| Geral Sir                       | ocronizar                     | Procurar                         | Exportar                           | Citar             | Proxies            | Teclas de atalho          | Avan                                                                                                    |
| cessadores de                   | texto Est                     | ilos                             |                                    |                   |                    |                           |                                                                                                    |
| Gerenciador d                   | de estilo                     |                                  |                                    |                   |                    |                           |                                                                                                    |
| Título                          |                               |                                  |                                    |                   | Atualizado         | 1                         | CSL                                                                                                    |
| American An                     | thropologi                    | cal Associati                    | on                                 |                   | 30/4/2014          |                           | × ^                                                                                                    |
| American Psy                    | /chologica                    | Association                      | 6th edition                        |                   | 4/5/2014           |                           | ~                                                                                                    |
| Associação B                    | rasileira de                  | Normas Téc                       | nicas (note.                       | Portuquese        | 28/4/2013          |                           | <ul> <li>Image: A second second s</li></ul> |
| Associação B                    | rasileira de                  | Normas Téc                       | nicas (Portu                       | guese - Brazil)   | 15/12/2013         | 1                         | <b>~</b>                                                                                                    |
| Cell                            |                               |                                  |                                    |                   | 29/8/2013          |                           | I                                                                                                    |
| Chicago Mar                     | ual of Style                  | e 16th editior                   | n (author-dat                      | te)               | 12/4/2014          |                           | ~                                                                                                    |
| Chicago Mar                     | ual of Style                  | e 16th editior                   | n (full note)                      |                   | 6/5/2014           |                           | ~                                                                                                    |
| Chicago Mar                     | ual of Style                  | e 16th editior                   | n (note)                           |                   | 6/5/2014           |                           | ~                                                                                                    |
| Elsevier Harv                   | ard (with ti                  | tles)                            |                                    |                   | 4/3/2014           |                           | <b>~</b>                                                                                                    |
| IEEE                            |                               |                                  |                                    |                   | 17/12/2013         | :                         | <b>~</b>                                                                                                    |
| Modern Hum                      | nanities Res                  | search Associ                    | ation 3rd ed                       | ition (note wi.   | 16/4/2014          |                           | <ul> <li></li> </ul>                                                                                                    |
| Obter estilos a                 | ditionais                     | ]                                |                                    |                   |                    | -                         | +                                                                                                    |
| Opções de cit                   | ação                          |                                  |                                    |                   |                    |                           |                                                                                                    |
| 🔽 Incluir en                    | dereços ele                   | etrônicos de                     | artigos impre                      | ssos na referé    | ência              |                           |                                                                                                    |
| Quando essa oj<br>apenas quando | oção está des<br>o artigo não | smarcada, Zoter<br>tem a paginaç | o inclui endere<br>ão especificada | ços eletrônicos a | io citar artigos d | le periódicos, revistas e | jornais                                                                                                    |
|                                 |                               |                                  |                                    | _                 |                    |                           |                                                                                                    |
|                                 |                               |                                  |                                    |                   | ОК                 | Cancelar                  | Aju                                                                                                    |

Para adicionar mais estilos, clicar em "Obter estilos adicionais" e o Zotero redirecionará para a página "Zotero Style Repository" (<u>https://www.zotero.org/styles/</u>).

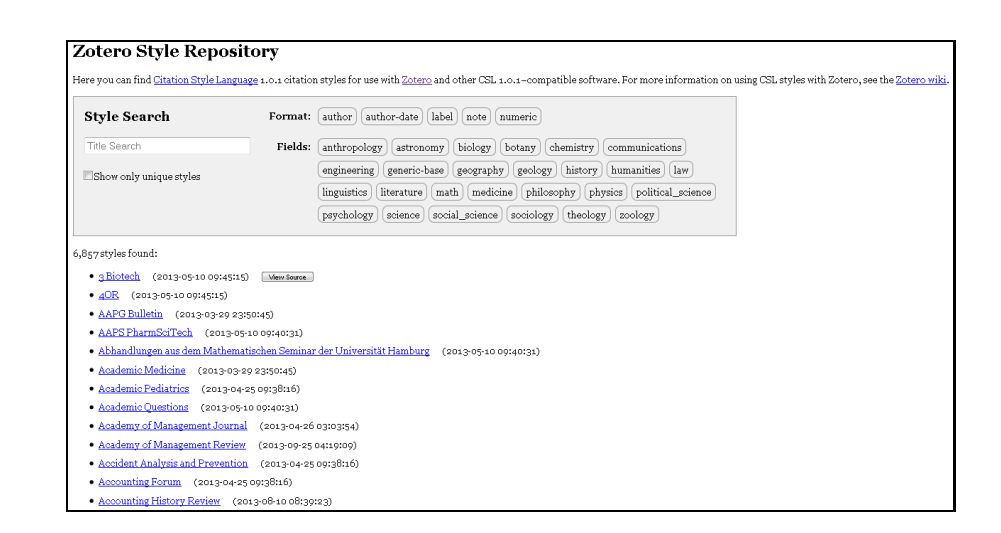

#### **4 RECURSOS**

Os recursos são acessados através do Menu do painel do Zotero. Por meio de botões, é possível realizar diversas ações: criar coleção, importar/exportar, adicionar nota/anexo, entre outros, conforme segue.

#### 4.1 Menu

O painel do Zotero está divido em colunas e possui vários ícones. Cada um desses ícones possui uma função, conforme segue.

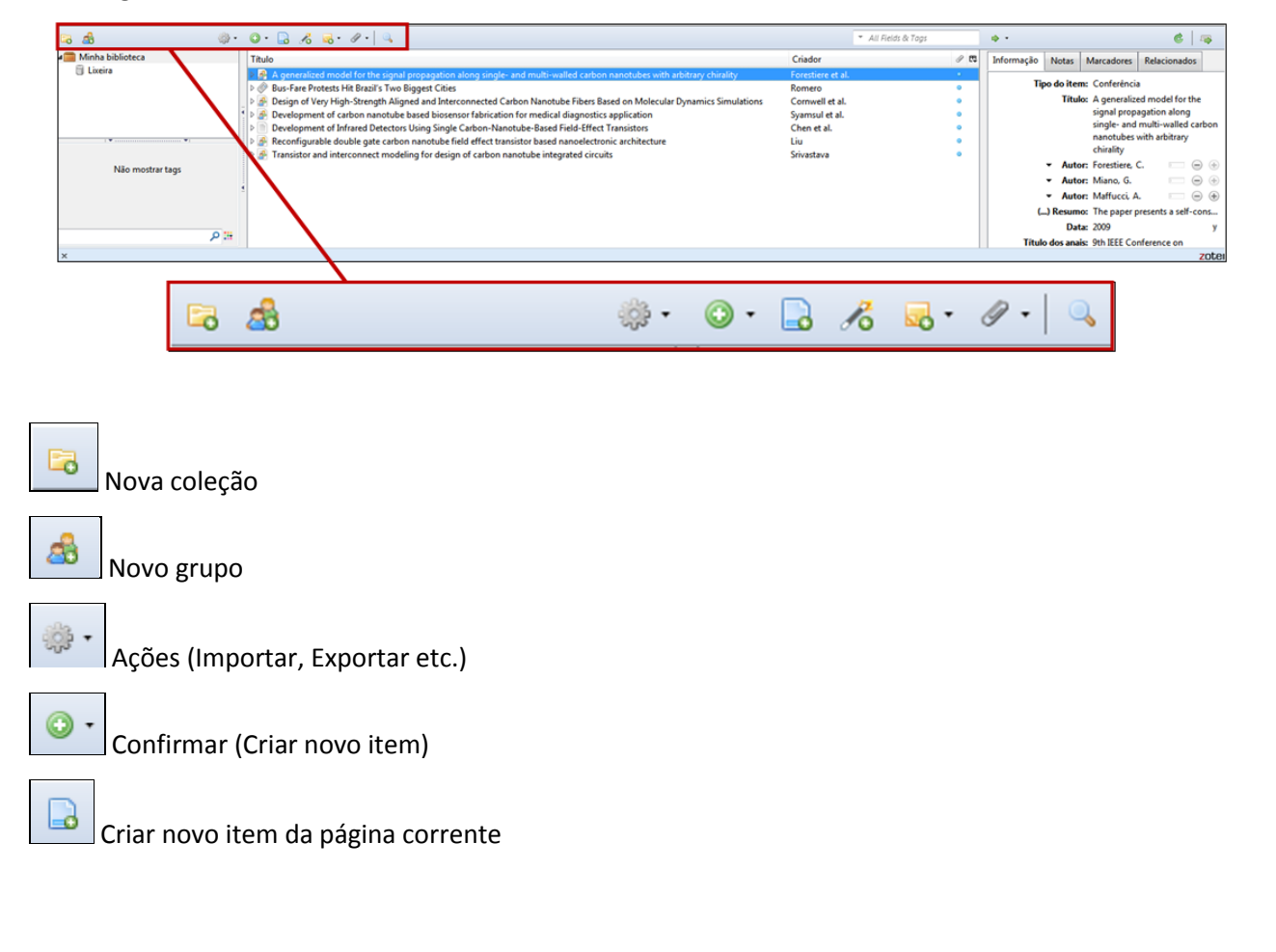

| Adicionar item segundo identificador (ISBN    | l, DOI, PubMed ID)                                                                                                    |
|-----------------------------------------------|----------------------------------------------------------------------------------------------------|
| Adicionar anexo                               |                                                                                                    |
| Resquisa avancada (nor título, palavras etc.) | Perguia avançada     Compare Indo      o do arguinte:     Tabato         Perguiar rabgatas:     Moster apenas item en olvei auto     Perguiar rabgatas:     Moster apenas item en olvei auto     Perguinar Limpar     Solver preguina     Tabato     Cuindor |

Os itens podem ser salvos em coleções (pastas), facilitando sua organização. É possível adicionar novos itens a qualquer momento, ou criar novas coleções.

| 🗟 🙆 🧼                                                        | ○ · □ <sup>*</sup> ⁄ <sub>2</sub> <sup>*</sup> <sup>*</sup> <sup>*</sup> <sup>*</sup> <sup>*</sup> <sup>*</sup> <sup>*</sup> <sup>*</sup> <sup>*</sup> <sup>*</sup>                                                                                                    | <ul> <li>All Reids &amp; Top</li> </ul>                                                                                                    | р ф • 🕴 🧔                                                                                                    |
|--------------------------------------------------------------|----------------------------------------------------------------------------------------------------|----------------------------------------------------------------------------------------------------|----------------------------------------------------------------------------------------------------|
| Minha babloteca<br>Licera<br>Não mostrar tags<br>p 151<br>x  | Thub           Image: A sequence model for the signal propagation along singles and multi-waked carbon nanotub           Image: The Protects Hit Brazi's Two Biggest Cities           Image: Design of Very High-Strength Aligned and Interconnected Carbon Nanotube Fibers Based on M           Image: Development of another another based bioscare fabrication for medical diagnottics application           Image: Development of Infrared Detectors Using Single Carbon Nanotube Fibers Another Based Another Based An | criador<br>resouch arbitrary chivaloy<br>Rolecular Dynamics Simulations<br>composite al.<br>com<br>rs<br>chen et al.<br>chen et al.<br>acture<br>Liu<br>Srivastava | Informação Notas Marcadores Relacionados      Tipo do item: Conferência      Titulo: A generalized model for the     singla propagation along     single- and multi-valide cabo     nanotubes with antibrary     chintly     Autor: Forstiere, C |
| ~                                                            | All Fields & Tags 🔹 🔹                                                                                                    | -                                                                                                    | ©   📪                                                                                                    |
| <ul> <li>All Fields &amp; Tags</li> <li>Localizar</li> </ul> | Pesquisar (por título, and<br>Busca na biblioteca<br>CrossRef Lookup<br>Google Scholar Search<br>Manage Lookup Engines                                                                                                    | etc.)                                                                                                    |                                                                                                    |
| Alternar mo                                                  | com o servidor Zotero<br>odo de aba (tela cheia ou painel)                                                                                                    |                                                                                                    |                                                                                                    |
|                                                              |                                                                                                    |                                                                                                    |                                                                                                    |
|                                                              |                                                                                                    |                                                                                                    |                                                                                                    |
|                                                              |                                                                                                    |                                                                                                    |                                                                                                    |

13

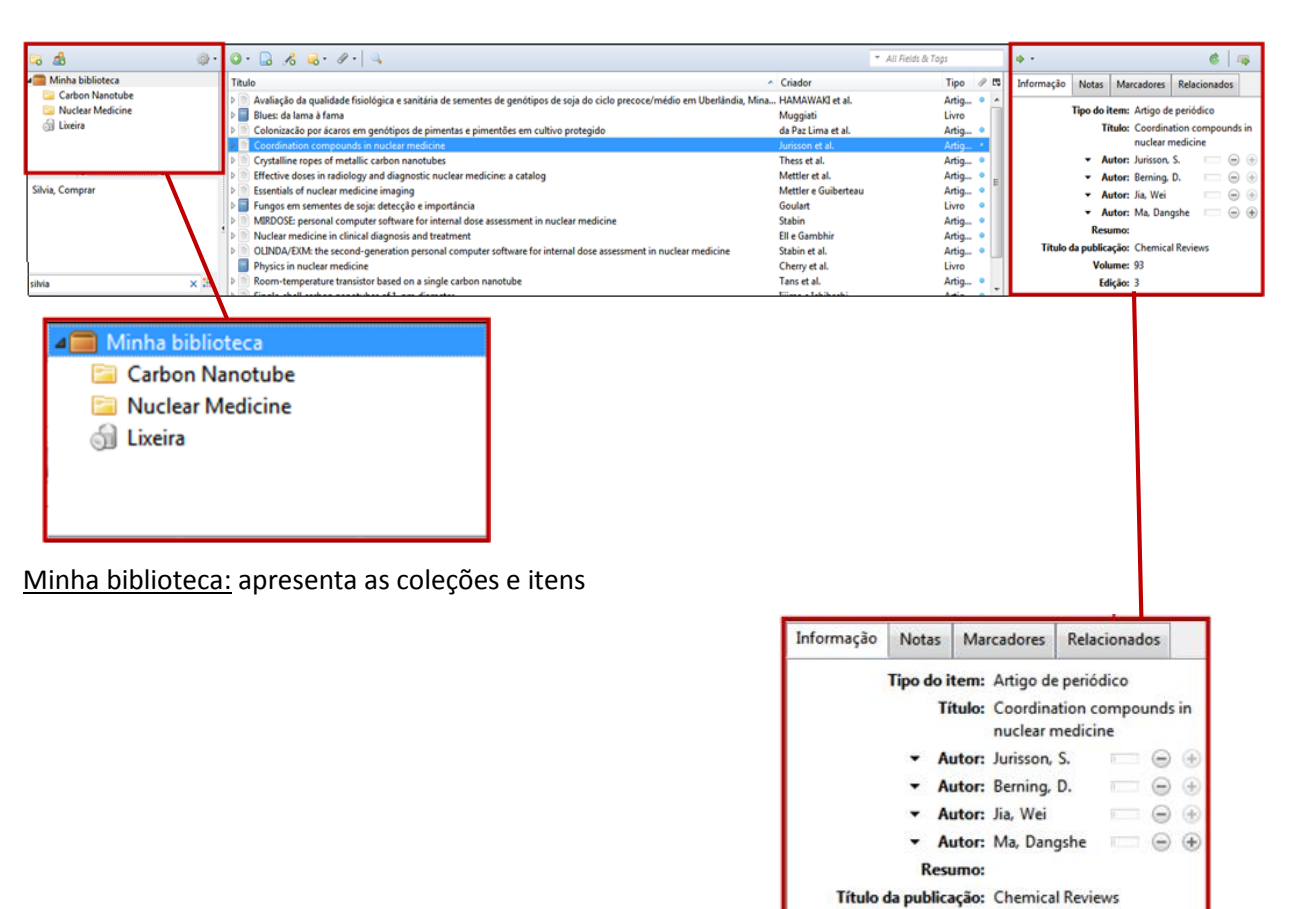

Detalhes do item: metadados, notas, marcadores etc.

Volume: 93 Edição: 3

#### **5 CAPTURAR ITENS**

O Zotero detecta automaticamente os registros (metadados) de bibliotecas, e documentos como notícias, artigos e outros itens que podem ser salvos na sua coleção. Para tanto, o Zotero usa o recurso "Translators" para detectar e importar metadados dos sites. Existem mais de 300 diferentes "Translators", facilitando a importação dos metadados de milhares de sites. Além de importar os metadados, em muitos casos, o Zotero também pode importar o texto completo (PDF) de bases de dados (quando disponível) como EBSCO, IEEEXplore, JSTOR, ProQuest, PubMed e muitos outros. Também detecta registros de grandes editores, incluindo: Cambridge University Press, Oxford University Press, Project MUSE, ScienceDirect (Elsevier), SpringerLink, Taylor and Francis, e também sites como Amazon, The New York Times e The Economist. Veja neste link os sites que são compatíveis com o Zotero: <u>http://www.zotero.org/translators/</u>

É possível capturar itens de várias formas: automaticamente da web, a partir do identificador (ISBN, DOI, PubMed DOI), a partir de uma página da web, a partir de um arquivo PDF e manualmente. Os itens podem ser de diversos formatos: livro, artigo, imagem, vídeo etc. Os itens serão salvos na coleção, isto é, na pasta que estiver selecionada no painel do Zotero no momento da captura dos itens. É possível identificar os tipos de documentos conforme os ícones. Alguns exemplos:

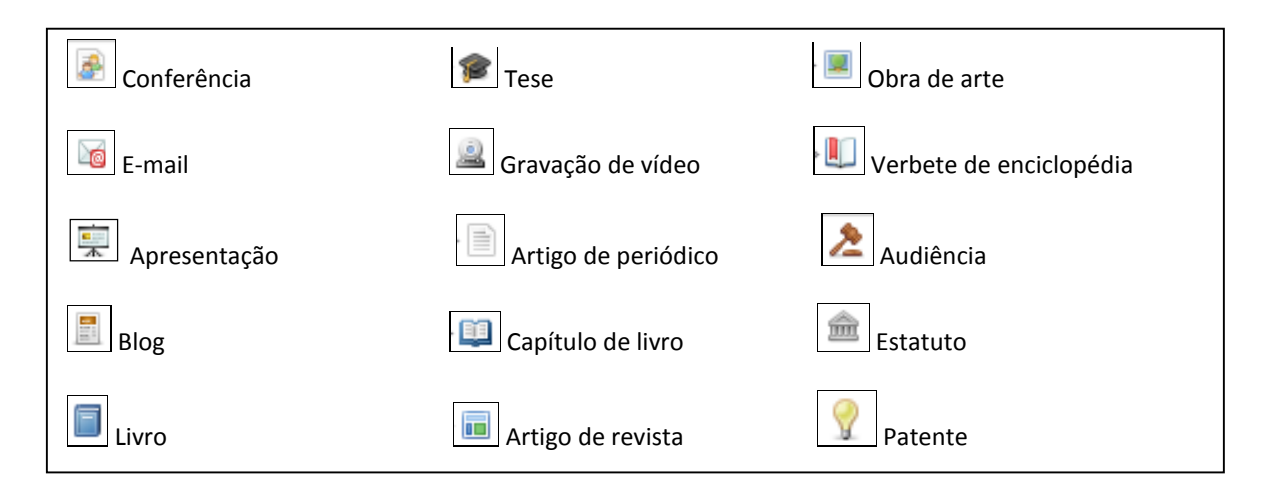

#### 5.1 Automaticamente da web (Translators)

Uma vez que o Zotero funciona com o Firefox, é simples criar novos itens a partir da informação disponível na Internet. Se um ícone de captura aparece na barra de endereço do Firefox, o Zotero pode automaticamente criar um item segundo o tipo do documento e preencher os campos de metadados. Se um arquivo de texto completo em PDF estiver disponível, ele será automaticamente anexado ao item (para maiores detalhes, ver item **"6.1 Anexos"**, página 23). <u>Observação:</u> o PDF será baixado se a UNICAMP tiver acesso ao material em questão. Por exemplo, se for um título de periódico, o PDF somente será baixado se a UNICAMP assinar o título do periódico e o período (ano/volume).

Os itens serão salvos na coleção (pasta que estiver selecionada no painel do Zotero).

#### Exemplo 1 – Base de dados:

Ao pesquisar na base de dados "IEEE Xplore Digital Library" (<u>http://ieeexplore.ieee.org/Xplore/home.jsp</u>), observe que na barra de endereço aparece uma pasta todos os registros ou apenas os que queira selecionar.

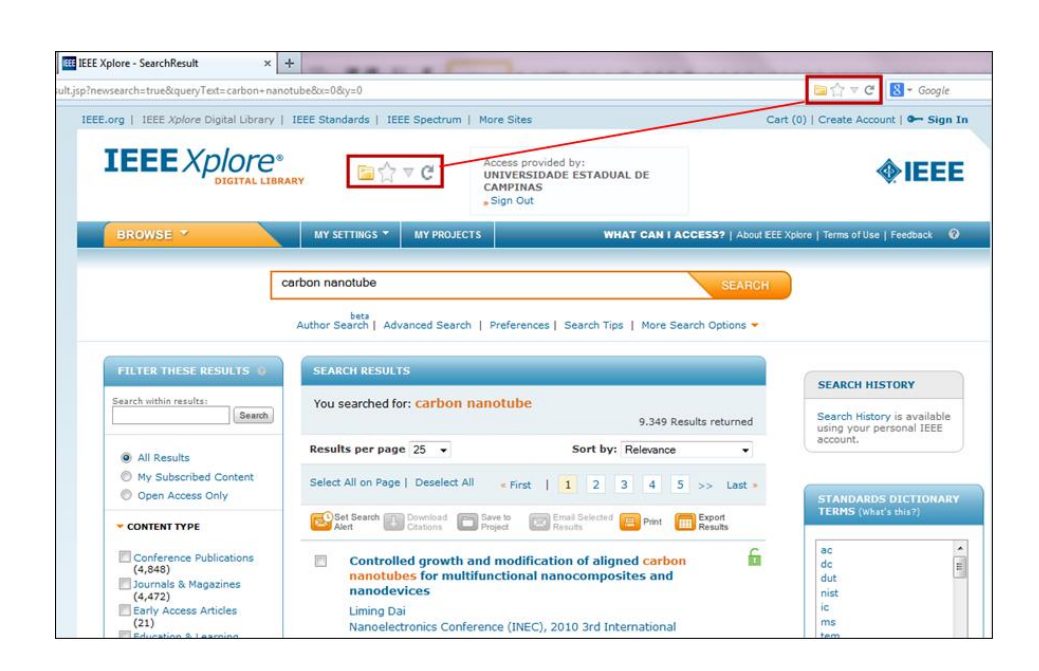

Após clicar no ícone da pasta 🔄, selecionar os itens a serem enviados ao Zotero. Clicar no botão **OK**.

| EEE Xplore®                                                                   | RY                                        |                                                                                                    | cess provided by:<br>ITVERSIDADE ESTADUAL DE<br>IMPINAS<br>lign Out                                                     |                     | <b><i><b>♦</b>IEEE</i></b>          |                     |
|-------------------------------------------------------------------------------|-------------------------------------------|----------------------------------------------------------------------------------------------------|----------------------------------------------------------------------------------------------------|---------------------|-------------------------------------|---------------------|
| BROWSE *                                                                      | MY SETTINGS                               | * MY PROJECTS                                                                                           | WHAT CAN I AC                                                                                                    | DESS?   About EEE > | plore   Terms of Use   Feedback 🛛 🕖 |                     |
| -                                                                             | S                                         | elecionar itens                                                                                         |                                                                                                    |                     |                                     |                     |
|                                                                               | _                                         | Selecionar itens que go                                                                                 | taria de adicionar a sua biblioteca                                                                                     | SEARCH              |                                     |                     |
|                                                                               | Author Searc                              | Mathematical Mode                                                                                       | lling for a C60 Carbon Nanotube Oscil                                                                                   | otions 🛩            |                                     |                     |
| ILTER THESE RESULTS (0                                                        | SEARCH                                    | Comparison of Elect                                                                                     | ronic Transport Parameter of CNT(10,<br>ared Detectors Using Single Carbon-N                                            |                     | SEARCH HISTORY                      |                     |
| arch within results:                                                          | You sear                                  | Development of car     Reconfigurable dou     Design of Very High                                       | bon nanotube based biosensor fabrica<br>ble gate carbon nanotube field effect t<br>-Strength Aligned and Interconnected | sturned             | Search History is available         |                     |
| 0 All Peruits                                                                 | Results pe                                | A carbon atom orbit                                                                                     | ing around the outside of a carbon na                                                                                   | -                   | account.                            |                     |
| My Subscribed Content     Open Access Only                                    | Select All c                              | Select All Desele                                                                                       | ct All                                                                                                    | Last -              | STANDARDS DICTIONARY                |                     |
| CONTENT TYPE                                                                  | Set Set                                   |                                                                                                    |                                                                                                    | and and a second    | TERMS (what's this?)                |                     |
| Conference Publications<br>(4,848)<br>Journals & Magazines<br>(4,472)         | Cont<br>nanc<br>nanc                      | rolled growth and<br>tubes for multifun<br>odevices                                                     | modification of aligned carbon<br>ctional nanocomposites and                                                            | 6                   | ac A B B dut nist                   |                     |
| Early Access Articles<br>(21)<br>Education & Learning<br>(5)<br>Standards (3) | Limin<br>Nano<br>Digita<br>Public<br>TEEE | g Dai<br>electronics Conference<br>al Object Identifier: 10<br>cation Year: 2010, Pa<br>CONFERENCE PUBL | e (INEC), 2010 3rd International<br>0.1109/INEC.2010.5424444<br>gge(s): 45 - 46<br>ICATIONS                             |                     | nc<br>ms<br>tem<br>iece +           |                     |
| PUBLICATION YEAR                                                              | ۵ ا                                       | CI Quick Abst                                                                                           | ract   TPDF (44 KB)   CHTML                                                                                             |                     | Browse Standards Dictionary         | -                   |
|                                                                               |                                           |                                                                                                    |                                                                                                    | 5                   |                                     | Saving to 🚍 Minha b |

#### Exemplo 2 - Site:

Ao pesquisar no site "New York Times" (<u>http://www.nytimes.com</u>), é possível clicar na pasta ou clicar em um artigo específico. Ao clicar no ícone pasta [], selecionar os itens de interesse e clicar no botão **OK**.

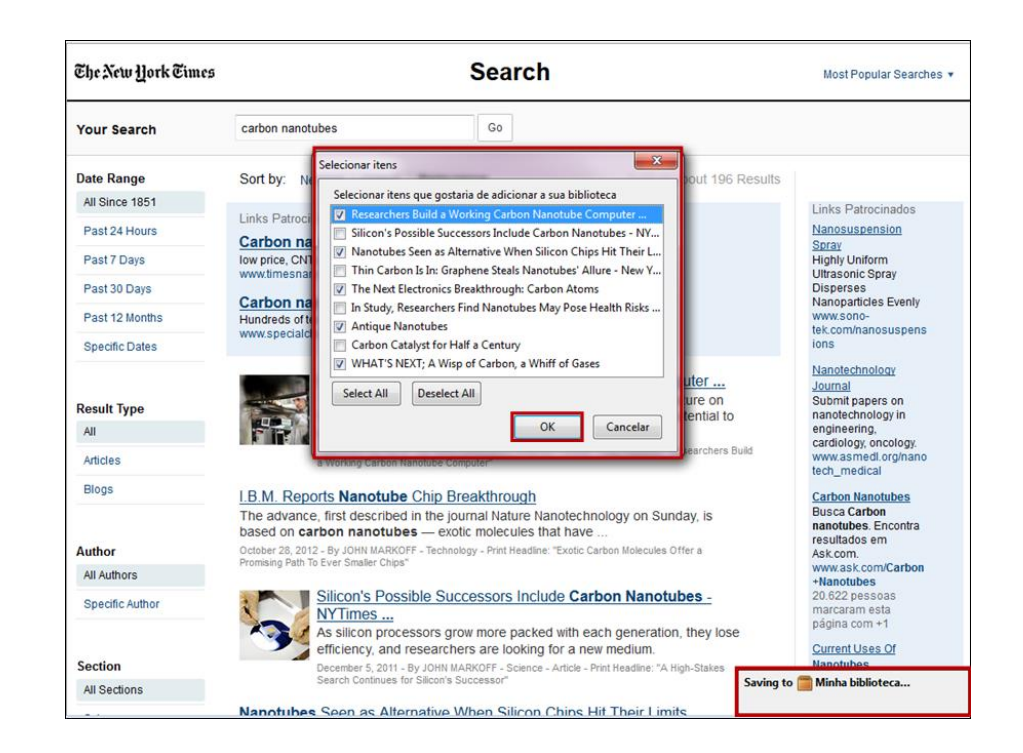

Ao selecionar um artigo específico, aparecerá o ícone de um jornal

Após clicar no ícone jornal 🖉 o Zotero salvará o registro.

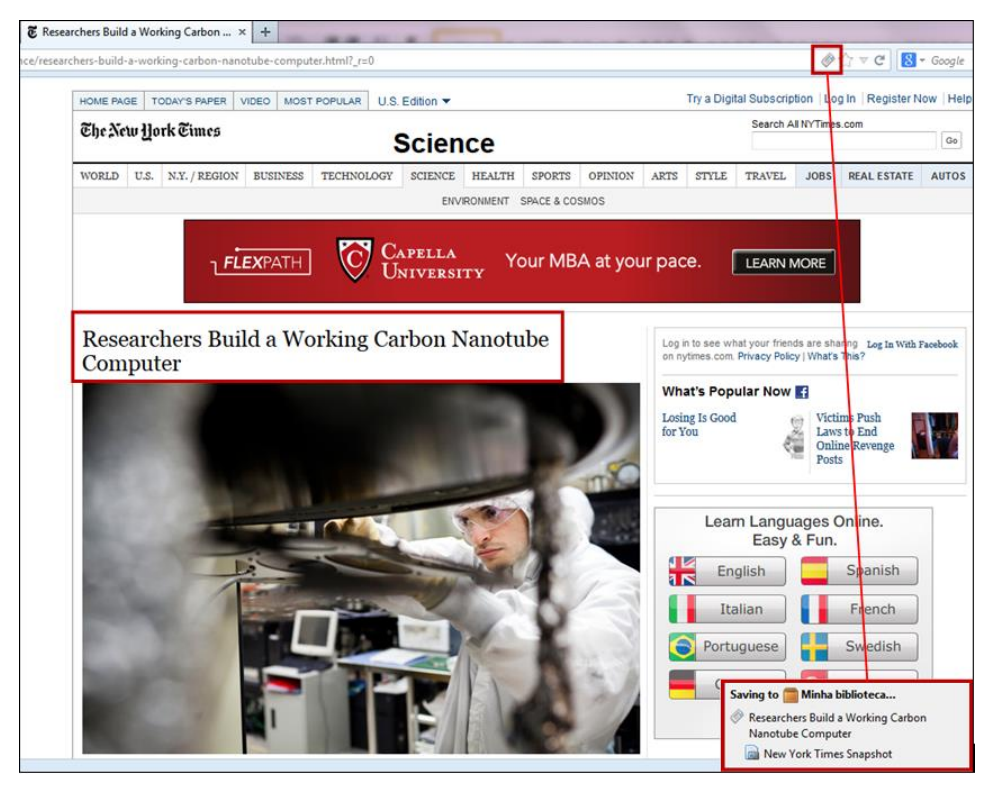

No painel do Zotero é possível ver os itens salvos e seus metadados.

| 🗟 🚳 🔅 🖗 🖗          | ◎ · 🗟 🔏 💀 · ∥ ·   °,                                                                                                    | → All Fields & Tags | ¢ -             |                     | ¢              | -     |
|--------------------|----------------------------------------------------------------------------------------------------|---------------------|-----------------|---------------------|----------------|-------|
| 🚛 Minha biblioteca | Titulo Criador                                                                                                    | 10                  | Informação Nota | s Marcadores        | Relacionados   | 5     |
| Lixeira            | A generalized model for the signal propagation along single- and multi-walled carbon nanotubes with arbitrary chirality Forestiere et al.                                                                                                    | •                   |                 |                     |                | -     |
|                    | Ø Bus-Fare Protests Hit Brazil's Two Biggest Cities Romero                                                                                                    | 0                   | Tipo do i       | tem: Conferência    |                |       |
|                    | Design of Very High-Strength Aligned and Interconnected Carbon Nanotube Fibers Based on Molecular Dynamics Simulations Cornwell et al.                                                                                                    | •                   | Tí              | tulo: A generalize  | d model for th | 1e    |
|                    | Development of carbon nanotube based biosensor fabrication for medical diagnostics application Syamsul et al.                                                                                                    | •                   |                 | signal propa        | gation along   |       |
|                    | Emperator Provide Part Provide Part Provided Part Provided Part Part Provided Part Part Provided Part Part Provided Part Part Part Part Part Part Part Part | •                   |                 | single- and         | nulti-walled c | arbon |
| · · ·              | 🕨 🕼 Reconfigurable double gate carbon nanotube field effect transistor based nanoelectronic architecture Liu                                                                                                    | •                   |                 | nanotubes v         | ith arbitrary  |       |
|                    | Figure 3 Strivestava Strivestava Strivestava                                                                                                    | •                   |                 | chirality           |                |       |
| Não mostrar tags   |                                                                                                    |                     | - A             | itor: Forestiere, C | . – (          | 90    |
| -                  |                                                                                                    |                     | - Ai            | itor: Miano, G.     |                | ə 🕀   |
|                    | x                                                                                                    |                     | - A             | itor: Maffucci, A   | (              |       |
|                    |                                                                                                    |                     | () Resi         | imo: The paper p    | esents a self- | cons  |
|                    |                                                                                                    |                     |                 | ata: 2009           |                | у     |
| <del>۱</del> م     |                                                                                                    |                     | Título dos a    | nais: 9th IEEE Cor  | ference on     |       |
| x                  |                                                                                                    |                     |                 |                     |                | zote  |

#### Exemplo 3 - Web of Science

Ao pesquisar base de dados "Web of Science" (<u>www.isiknowledge.com/WOS</u>), observe que na barra de endereço aparece uma pasta endereço aparece uma pasta sta pasta indica que é possível salvar para o Zotero todos os registros ou apenas os que queira selecionar.

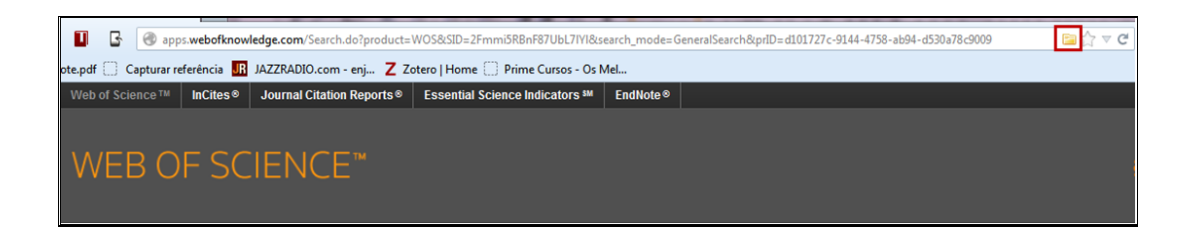

Após clicar no ícone da pasta 📴, selecionar os itens a serem enviados ao Zotero. Clicar no botão **OK**.

| Se | elecionar itens                                               |
|----|---------------------------------------------------------------|
| Γ  | Selecionar itens que gostaria de adicionar a sua biblioteca   |
|    | Emerging Roles of microRNAs in Neural Stem Cells              |
|    | Computational design of in vivo biomarkers                    |
|    | Automatic classification of DMSA scans using an artificial    |
|    | ✓ Arylbenzofuran isolated from Dalbergia odorifera suppres    |
|    | Effect of Antiasthma Simplified Herbal Medicine Intervent     |
|    | The emerging role of Nrf2 in dermatotoxicology                |
|    | FDG PET in early stage cutaneous malignant melanoma           |
|    | Thermal properties of vitrified IIw hospital waste incinerati |
|    |                                                               |
|    | Select All Deselect All                                       |
|    | OK                                                            |

#### Exemplo 4 – Google Acadêmico:

Após pesquisar no Google Acadêmico (<u>http://scholar.google.com.br/</u>), observe que na barra de endereço aparece uma pasta Esta pasta indica que é possível salvar para o Zotero todos os registros ou apenas os que queira selecionar.

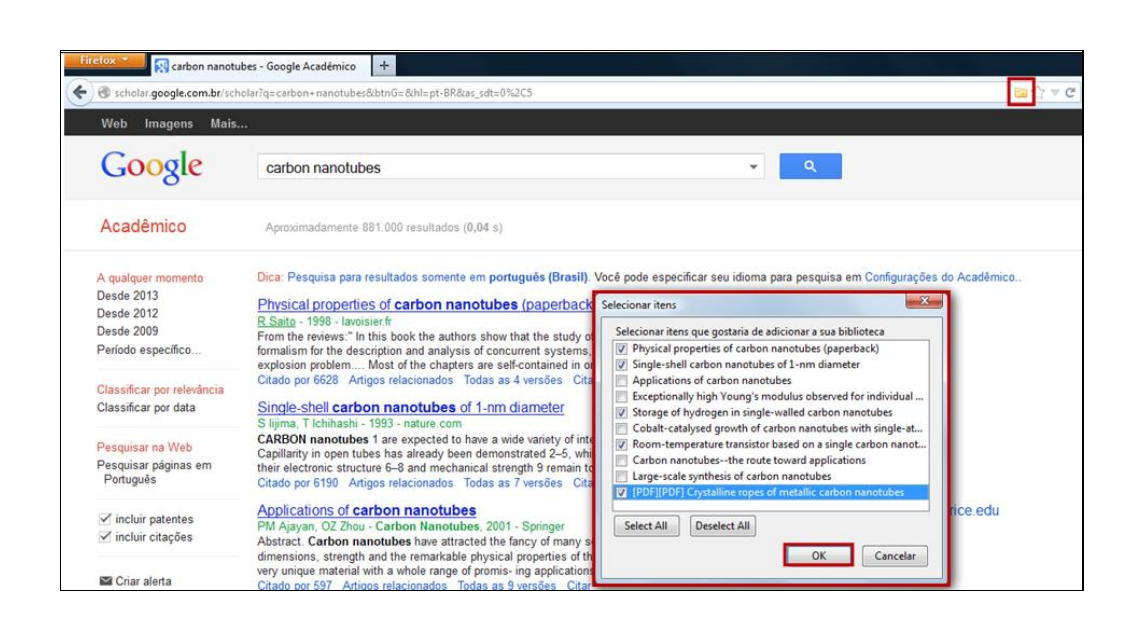

Após clicar no botão OK, os itens serão salvos no Zotero

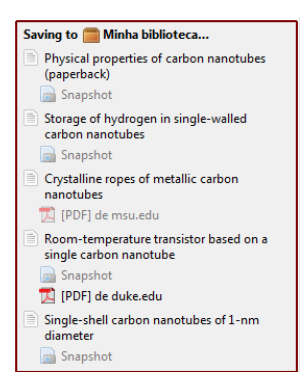

#### Exemplo 5 – Youtube:

Após pesquisar no site "Youtube" (http://www.youtube.com), observe que na barra de endereço aparece o

ícone câmera 🤐. Este ícone indica que é possível salvar para o Zotero o vídeo em questão.

| BR ≡ - tutor                                                                                                    | ial zotero                                                                                                    |                                                                                                    | Q                                                                                                    | Carregar                                                                                                    |
|----------------------------------------------------------------------------------------------------|----------------------------------------------------------------------------------------------------|----------------------------------------------------------------------------------------------------|----------------------------------------------------------------------------------------------------|----------------------------------------------------------------------------------------------------|
| Sachar * Station of Sound                                                                                                    | fe Bertmer Ubr. + E-Hane-Fubblet-IKB + + +                                                                                                    |                                                                                                    | (r + er) R - Saya                                                                                                    | Como fechar as janelas no Windows 8<br>per XARE LULISON<br>50 multisples<br>700 Morial Zotero                                                                                                    |
| Monet SciELD     Advect SciELD     Advect SciELD     Advect SciELD (Sciences)     SciELD Network     SciELD Network     Sc | Characterization and the second second secon | Jann     Still in numbers     Stellung     Gelene     Gelene     Gelene     Gelene     Gelene     Setterne                                                                                                    | Even     Even         | Conception of the second second secon                                                                                                    |
| Contractions                                                                                                    | Or Or Or Or Or Or Or Or Or Or Or Or                                                                                                    | Cluster Advisorable ent<br>M., Aller et al. 24.4131102;45<br>Brockhold et al. 23.4131102;46<br>Brockhold et al. 23.4131102;46<br>Brockhold et al. 23.4131102;46<br>Brockhold et al. 23.4131102;47<br>Brockhold et al. 23.4131102;55<br>Brockhold et al. 23.4131105;55<br>Brockhold et al. 23.4131105;55<br>Brochhold et al. 23.4131105;55<br>Brockhold et al. 23.4131105;55<br>Brockhold et al. 23.4131105;55<br>Brockhold et al. 23.4131105;55<br>Brockhold et al. 23.4131105;55<br>Brockhold et al. 23.4131105;55<br>Brockhold et al. 23.4131105;55<br>Brockhold et al. 23.51105;55<br>Brockhold et al. 23.5110;55<br>Brockhold et al. 23.5110;55<br>Brockhold et al. 23.5110;55<br>Brockhold et al. 23.5110;55<br>Brockhold et al. 23.5110;55<br>Brockhold et al. 23.5110;55<br>Brockhold et al. 23.5110;55<br>Brockhold et al. 23.5110;55<br>Brochold et al. 23.5110;55<br>Bro | Tome of the sector sector all validations of the sector sector all validations of the sector sector sector all validations of the sector sector all validations of the sector sector all validations of the sector sector all validations of the sector sector all validations of the sector sector all validations of the sector sector all validations of the sector sector all validations of the sector sector all validations of the sector all validations of the sector sector all validations of the sector all validations of the sector alllocations of the sector all validations of the sec | Bl King A John Mayee. King Of<br>De King A John Mayee. King Of<br>De King A John Mayee. King Of<br>De King A John Mayee. King Of<br>De King Of<br>De King A John Mayee. King Of<br>De King Of<br>De King Of De King Of<br>De King Of De King Of<br>De King Of De King Of<br>De King Of De King Of De K |
| <ul> <li>■</li> <li>■</li></ul>                                                                                                    | s w p                                                                                                    |                                                                                                    | - 4 ≠ 4 <sup>88</sup><br>0 ⊟ \$                                                                                                    | Tutorial Instala y usa Zotero<br>por Youway Martin Guijano Rojas<br>5.00 visualizações                                                                                                    |

#### 5.2 A partir do Identificador

É possível adicionar itens à sua coleção através do Identificador, como o ISBN, Digital Object Identifier (DOI) ou PubMed ID. Para adicionar itens através dos identificadores, abra o painel do Zotero e clique no ícone

"Adicionar item segundo identificador". O Zotero usa as seguintes bases de dados para procurar os metadados dos itens:

⇒ WorldCat (<u>http://www.worldcat.org/</u>) para ISBNs;

- ⇒ CrossRef (<u>http://www.crossref.org/</u>) para DOIs;
- ⇒ NCBI PubMed (<u>http://www.ncbi.nlm.nih.gov/pubmed/</u>) para PubMed IDs.

Exemplo: este número de ISBN 9788522109067 corresponde ao livro abaixo.

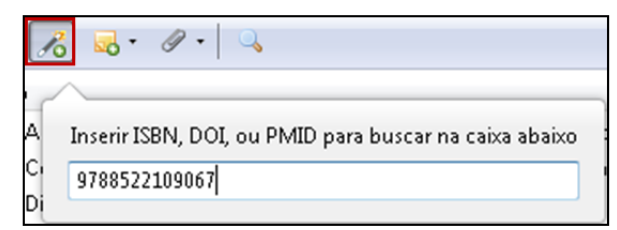

| Título                                                                                               | <ul> <li>Criador</li> </ul> | Ano  | Ø . | Informação Notas Marcadores Relacionados   |
|----------------------------------------------------------------------------------------------------|-----------------------------|------|-----|--------------------------------------------|
| 📓 A Conceptual Framework of Library Reader Service from Customer Relationship Management Perspective | Chiou et al.                | 2008 |     |                                            |
| 💭 Collecting for Digital Repositories: New Ways to Disseminate and Share Information                 | Royster                     | 2009 |     | Tipo do item: Livro                        |
| Digital Humanities Manifesto 2.0                                                                     |                             | 2008 |     | Título: Dinâmica clássica de partículas    |
| Dinâmica clássica de partículas e sistemas                                                           | Thornton e Marion           | 2011 |     | sistemas                                   |
| EEBO Interactions and Bibliography: Linking the Past to the Present                                  | Battigelli                  | 0    |     | Autor: Inomton, Stephen I                  |
| Gestão do Conhecimento Médico: Guia de Recursos Digitais para Atualização Profissional               | José et al.                 | 2009 |     | <ul> <li>Autor: Marion, Jerry B</li> </ul> |

#### 5.3 A partir de uma página da web (Snapshot)

Para adicionar um item a partir de uma página da web, clicar no ícone riter da página corrente". Automaticamente, o Zotero criará um novo item, sendo necessário preencher e/ou alterar as informações (metadados) que por acaso faltem no item. Esta opção funciona como se "tirasse uma fotografia da página" (Snapshot).

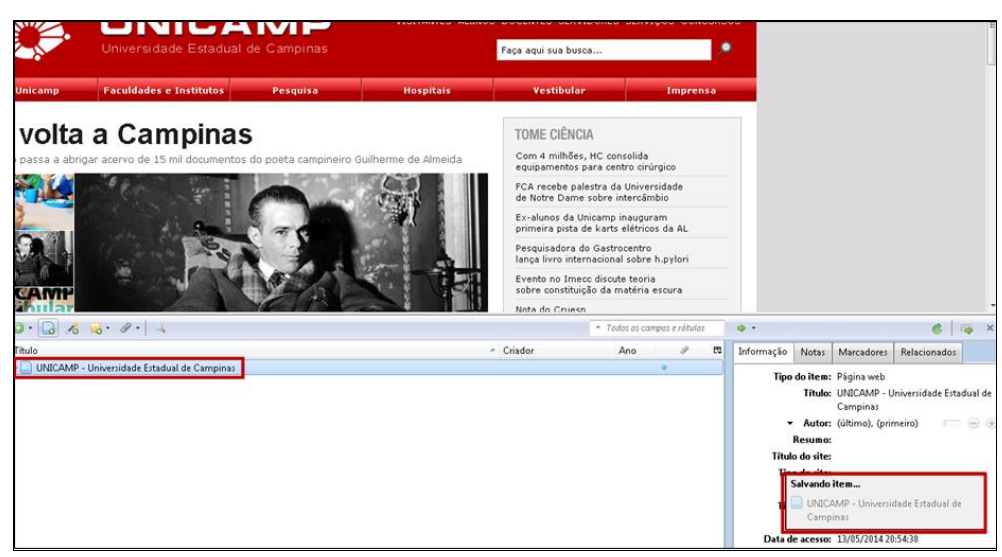

#### 5.4 A partir de um PDF

Ao arrastar um PDF para o painel do Zotero, é possível obter os metadados. Para tanto, é necessário definir a indexação de PDF em "Preferências", na aba "Procurar", conforme item **"3.2 Procurar"**, página 9.

|                          | ÷ ب                            |
|--------------------------|--------------------------------|
| 🚛 Minha biblioteca       |                                |
| 📴 Carbon Nanotube        |                                |
| 🔺 🚞 exportlist           |                                |
| 🧰 exportlist terça-feira | , 25 de março de 2014 21:27:51 |
| 🗀 Nuclear Medicine       |                                |
| 📴 Ref Nano               |                                |
| 🛅 Referências sobre Nan  | otecnologia                    |
| 🛅 Teste                  |                                |
| 🚠 Ítens duplicados       | - Mover                        |
| 🔂 Lixeira                | gestas da<br>mburraca          |

Ao arrastar o PDF para o painel do Zotero, ele gera algumas informações, mas para obter os metadados, é necessário clicar com o botão direito do mouse em cima do item e depois clicar na opção "Carregar metadados de PDF".

| Título ^                                       | Criador      |       | g  | 2                                            | E\$    | gestao da informacao bibliografica.p |  |  |
|------------------------------------------------|--------------|-------|----|----------------------------------------------|--------|--------------------------------------|--|--|
| A preservação da memória científica da Fiocr   | BRITO        | <br>0 |    |                                              |        | Nome do arquivo: gestao da infor     |  |  |
| Collaborating and Delivering Literature Searc  | Damani       | <br>0 |    |                                              |        | Páginas: 27                          |  |  |
| Comparison of Select Reference Managemen       | Zhang        | <br>۲ |    |                                              |        | Data de modificação: segunda-feira,  |  |  |
| 📄 Document Management Software: The Use o      | Okada        |       |    |                                              |        | Indexado: Sim 🥩                      |  |  |
| EndNote Web: A Collaborative Finish            | Brynko       |       |    |                                              |        | Relatar: [clique aqui]               |  |  |
| Generation reference management software:      | Cordon       |       |    |                                              |        | Marcadores: [clique aqui]            |  |  |
| 🔀 gestao da informacao bibliografica.pdf       |              | Θ     | -  |                                              |        |                                      |  |  |
| Gestores personales de bases de datos de refe  | Duarte-G     | <br>0 | м  | Ver PD                                       | )F     |                                      |  |  |
| How to Improve the Skills of a New Medical L   | Hotta        |       |    | Abrir em um visualizador externo             |        |                                      |  |  |
| IMPORTÂNCIA DOS REPOSITÓRIOS INSTITU           | Souza Fil    | <br>0 |    | Mostrar arquivo                              |        |                                      |  |  |
| Indice H, autoria e integridade na produção c  | Rego         | <br>Θ |    | Mostrar na hiblioteca                        |        |                                      |  |  |
| Novas práticas na gestão de informação bibli   | Silva et al. | <br>Θ |    | -                                            |        |                                      |  |  |
| D A DINDICE H SOB A PERSPECTIVA DA REFERÊ      | FAUSTO       | 0     | -  | Remo                                         | ver it | em selecionado                       |  |  |
| Dut of Cite! How Reference Managers Are Ta     | Muldrow      | <br>0 | 61 | Move                                         | r Iten | n para a lixeira                     |  |  |
| Personal managers of bibliographic reference   | Duarte-G     |       | Ĵ  | Export                                       | ar ite | em selecionado                       |  |  |
| Programs for Bibliographies                    | Dell'Orso    |       | łΞ | Criar b                                      | oiblic | grafia a partir do item selecionado  |  |  |
| Repositórios institucionais ea gestão do conh  | Leite e C    | <br>٥ |    | Gerar relatório a partir do item selecionado |        |                                      |  |  |
| Reviews of Science for Science Librarians: Bib | Neufeld      |       |    |                                              |        |                                      |  |  |
| Rolling out Zotero across Campus as a Part o   | Duong        |       | -  | Carreg                                       | gar m  | netadados de PDF                     |  |  |
| Using endnote web with science databases       | Hebert e     |       | 6  | Criar i                                      | tem    | no nível acima do item selecionado   |  |  |
| Web-based citation management compared         | Gomis et     |       | þ  | Reind                                        | exar i | tem                                  |  |  |

#### O Zotero recupera os metadados do PDF

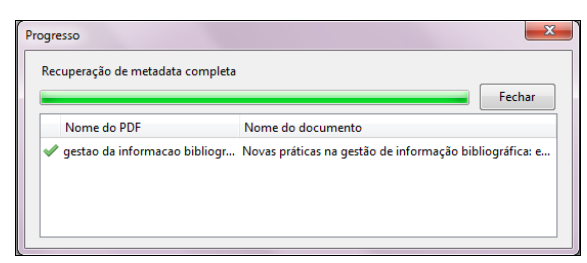

#### E atualiza as informações e o título correto

| Título                                         | Criador      |       | I | 63 | I | nformação | Notas      | Marcadores             | Relacionados      |                    |
|------------------------------------------------|--------------|-------|---|----|---|-----------|------------|------------------------|-------------------|--------------------|
| D A preservação da memória científica da Fiocr | BRITO        | <br>٠ |   |    | Ē |           | ** • •     |                        |                   |                    |
| Collaborating and Delivering Literature Searc  | Damani       | <br>• |   |    |   |           | lipo do i  | em: Artigo de          | eperiodico        |                    |
| Comparison of Select Reference Managemen       | Zhang        | <br>• |   |    |   |           | Ti         | tulo: Novas pr         | áticas na gestão  | de                 |
| Document Management Software: The Use o        | Okada        |       |   |    |   |           |            | informag               | ao bibliografica: | estudo<br>tores de |
| EndNote Web: A Collaborative Finish            | Brynko       |       |   |    |   |           |            | referênci              | as no cotidiano d | los                |
| Generation reference management software:      | Cordon       |       |   |    |   |           |            | estudant               | es, pesquisadores | se                 |
| Gestores personales de bases de datos de refe  | Duarte-G     | <br>• |   |    |   |           |            | bibliotec              | ários             |                    |
| How to Improve the Skills of a New Medical L   | Hotta        |       |   |    |   |           | ▼ Ac       | <b>itor:</b> Silva, Ed | uardo Graz        | . 🖂 🤅              |
| IMPORTÂNCIA DOS REPOSITÓRIOS INSTITU           | Souza Fil    | <br>• |   |    |   |           | → Au       | itor: Andretta         | , Pedro Iv        | Θ (                |
| Índice H, autoria e integridade na produção c  | Rego         | <br>• |   |    |   |           | ▼ Ac       | itor: Ramos, I         | Renan Car         | Θ 0                |
| Novas práticas na gestão de informação bibli   | Silva et al. | <br>• |   |    |   |           | Resu       | imo:                   |                   |                    |
| Novas práticas na gestão de informação bibli   | Silva et al. | <br>0 |   |    |   | Título d  | la publica | ção: Revista A         | CB: Bibliotecono  | mia em             |

Também é possível arrastar outros tipos de documentos para o painel do Zotero, mas não há a opção de carregar os metadados.

#### 5.5 Manualmente

Para adicionar manualmente itens na coleção:

1º. Clicar no botão 💽 "Confirmar" (Criar novo item)

- 2º. Selecionar tipo de documento
- 3º. Inserir os dados necessários

Na opção "Mais" há diversos outros tipos de documentos, como: Conferência, Entrevista, Estatuto, Filme, Legislação, Tese, Relatório, Patente, entre outros.

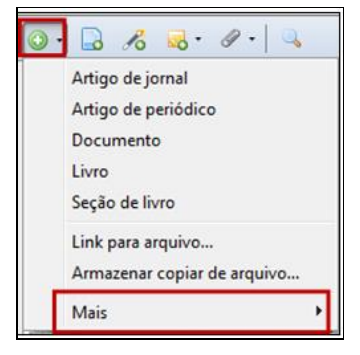

#### **6 ORGANIZANDO SUA BIBLIOTECA**

É possível adicionar anexos, organizar suas referências em coleções (pastas), adicionar notas, marcadores, itens relacionados e detectar duplicatas, a fim de organizar sua biblioteca de itens.

#### 6.1 Anexos

Quando não for possível o Zotero anexar automaticamente o PDF, é possível que você faça isso manualmente. O anexo pode ser um arquivo em PDF, doc, link etc., conforme segue:

1º. Clicar com o botão direito do mouse sobre o título ao qual será incluído o anexo

2º. Clicar em "Adicionar anexo" Adicionar anexo

3º. Escolher o tipo de anexo, neste exemplo, "Anexar cópia armazenada de arquivo", ou seja, anexar um arquivo que já está salvo no computador

| ◎ · 兆 忌· & ·   ٩                                                                                                    |                                                                                                    | ✓ All Field                                                                                                    | is & Tags                                                                                                    |
|----------------------------------------------------------------------------------------------------|----------------------------------------------------------------------------------------------------|----------------------------------------------------------------------------------------------------|----------------------------------------------------------------------------------------------------|
| Título                                                                                                    |                                                                                                    | <ul> <li>Criador</li> </ul>                                                                                                    | Tipo 🖉 🛱                                                                                                    |
| Título <ul> <li>Avaliação da qualidade fisiológica e sanitária de ser</li> <li>Blues: da lama à fama</li> <li>Coordination compounds in nuclear medicine</li> <li>Coordination compounds in nuclear medicine</li> <li>Costalime ropes of metallic carbon nanotubes</li> <li>Effective doses in radiology and diagnostic nuclear</li> <li>Effective doses in radiology and diagnostic nuclear</li> <li>Effective doses in radiology and diagnostic nuclear</li> <li>Fungos em sementes de soja: detecção e importân</li> <li>MIRDOSE: personal computer software for internal</li> <li>Nuclear medicine - Google Acadêmico</li> <li>Nuclear medicine in clinical diagnosis and treatme</li> <li>OUINDA/EXM: the second-generation personal com</li> <li>Physics in nuclear medicine</li> <li>Room-temperature transistor based on a single car</li> </ul> | nentes de genótipos de soja do ciclo precoce/médio em Ul<br>e pimentões em cultivo protegido<br>Ver PDF<br>Ver online<br>Abrir em um visualizador externo<br>Mostrar arquivo<br>Adicionar nota<br>Adicionar anexo | Criador berlåndia, Mina HAMAWAKI et al.<br>Muggiati<br>da Paz Lima et al.<br>Jurisson et al. Thess et al. Mettler et al.<br>Mettler e Guiberteau<br>Goulart<br>Stabin Ell e Gambhir Ell e Gambhir Anexar ink para página corrente Anexar link para página corrente | Tipo 🖉 🔁<br>Artig 0<br>Livro<br>Artig 0<br>Artig 0<br>Artig 0<br>Artig 0<br>Livro 0<br>Artig 0<br>Pági 0<br>Artig 0<br>Artig 0<br>Livro<br>Artig 0 |
| <ul> <li>Single-shell carbon nanotubes of 1-nm diameter</li> <li>Storage of hydrogen in single-walled carbon nanot</li> </ul>                                                                                                    | Move Item to Trash                 Exportar item selecionado                  Ecriar bibliografia a partir do item selecionado                 Gerar relatório a partir do item selecionado                       | Anexar cópia armazenada de arquivo Anexar cópia armazenada de arquivo Anexar link para arquivo                                                                                                    | Artig •<br>Artig •                                                                                                    |

4º. Selecionar o arquivo e clicar em "Abrir"

| Organizar 🔻 Nova pas                                                                                                    | ta                                       |                              |                                        |                        |                       | •                                                             |
|----------------------------------------------------------------------------------------------------|------------------------------------------|------------------------------|----------------------------------------|------------------------|-----------------------|---------------------------------------------------------------|
| <ul> <li>Favoritos</li> <li>Área de Trabalho</li> <li>Downloads</li> <li>Locais</li> <li>Alterados Recent</li> <li>Público</li> <li>Bibliotecas</li> <li>Goumentos</li> <li>Imagens</li> <li>Músicas</li> <li>Vídeos</li> </ul> | s_Referènci<br>a<br>Crystalline<br>ropes | Silvia<br>endnoteofi<br>cina | Guia de<br>Utilização<br>do<br>EndNote | camstudio<br>Camstudio | CamStudio<br>Portable | CAPACITA<br>CAO<br>CLCS<br>Terminal<br>Microsoft<br>Word 2010 |
| Computador                                                                                                    | prospero -<br>Atalho                     |                              |                                        |                        |                       |                                                               |

Outra forma de anexar arquivo é arrastá-lo para o painel do Zotero

| 🗟 💩                                                                                                    | \$• <b>◎</b> • 兆 ゑ• 〃•   ٩ | ▼ Todos o | s campos e rótulos  | ۰. وا ا                                                                                                    |
|----------------------------------------------------------------------------------------------------|----------------------------|-----------|---------------------|----------------------------------------------------------------------------------------------------|
| A Minha biblioteca<br>Carbon Nanotube<br>A contlist                                                                                                    | Título                     | ▼ Criador | Tipo 🖋 🛱<br>Anexo 🔹 | gestao da informacao bibliografica.pdf<br>Nome do arquivo: gestao da informacao bibliografica.pdf<br>Data de modificação: segunda-feira, 24 de junho de 2013 17:0 |
| exportlist terça-feira, 25 de março de 2014 21:27:     Nuclear Medicine     Ref Nano     Referèncias sobre Nanotecnologia                                                                                                    | 51                         |           |                     | Indexado: Não 🤣<br>Relatar: [clique aqui]<br>Marcadores: [clique aqui]                                                                                            |
| Teste gestas gestas ges | Mover                      |           |                     | B J U ARC X, X <sup>1</sup>   <u>A</u> + 型 +   44   ∞   14<br>Paragraph →   臣 臣 〓   汪 汪 译 律   2 нтт.                                                              |

É possível anexar vários arquivos em um mesmo item. Para abrir o anexo, clicar duas vezes sobre o título. Ou clicar com o botão direito do mouse e depois clicar em "Ver arquivo" ou "Ver PDF", dependendo do tipo de anexo. Ou ainda, fazer o login no Zotero (<u>www.zotero.org</u>) para visualizar os anexos.

<u>Observação</u>: para que seus itens, anexos etc. apareçam no Zotero Web, é necessário fazer a sincronização. Maiores detalhes sobre sincronização no item **"3.1 Sincronizar"**, página 7.

O Zotero tem a capacidade de anexar 300MB e a capacidade de armazenar até 5 mil registros (itens).

| Title             | Crystalline ropes of metallic carbon nanotubes                                                                                                    |
|-------------------|----------------------------------------------------------------------------------------------------|
| Author            | Thess, Andreas                                                                                                    |
| Author            | Lee, Roland                                                                                                    |
| Author            | Nikolaev, Pavel                                                                                                    |
| Author            | Dai, Hongjie                                                                                                    |
| Author            | Petit, Pierre                                                                                                    |
| Author            | Robert, Jerome                                                                                                    |
| Author            | Xu, Chunhui                                                                                                    |
| Author            | Lee, Young Hee                                                                                                    |
| Author            | Kim, Seong Gon                                                                                                    |
| Author            | Rinzler, Andrew G.                                                                                                    |
| Publication       | Science-AAAS-Weekly Paper Edition                                                                                                    |
| Volume            | 273                                                                                                    |
| Issue             | 5274                                                                                                    |
| Pages             | 483-487                                                                                                    |
| Date              | 1996                                                                                                    |
| URL               | http://www.pa.msu.edu/cmp/csc/eprint/crystallineropes/crystallineropes.pdf                                                                                                    |
| Accessed          | 2013-10-23 19:58:04                                                                                                    |
| Library Catalog   | Google Scholar                                                                                                    |
| Tags              |                                                                                                    |
| Notes and Attachm | tents<br>ta.pdf (pdf, 413,4 KB) (Attachment Details)<br>opes.pdf (pdf, 183,7 KB) (Attachment Details)<br>otube.doned.tellurite classes.pdf (pdf, 168,3 KB) (Attachment Details) |
| PDF1 de ma        | su.edu (pdf. 843.6 KB) (Attachment Details)                                                                                                    |

Esta tela mostra o item e seus anexos no Zotero Web (usando login e senha)

#### 6.2 Coleções

As Coleções permitem a organização hierárquica dos itens em pastas. Os mesmos itens podem ser atribuídos a várias pastas, e isso não duplica o item. Um único item em uma biblioteca Zotero pode ser adicionado em várias pastas.

- 1º. Clicar no botão "Nova coleção"
- 2º. Dê um nome para a nova coleção. Clicar em OK

| vova co | ieçao                             |  |
|---------|-----------------------------------|--|
| 0       | Digite um nome para essa coleção: |  |
|         | Referências sobre Nanotecnologia  |  |
|         | OK Cancelar                       |  |

3º. A nova coleção vai aparecer como uma pasta dentro de "Minha biblioteca"

6

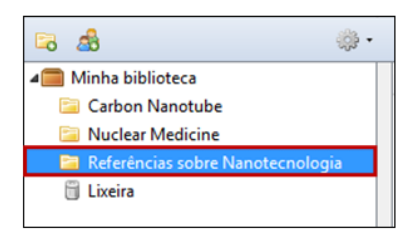

#### 6.2.1 Subcoleções

É possível criar subcoleções em uma coleção principal. Elas podem ser criadas: a) arrastando e soltando uma coleção para outra coleção

| 🗟 💩 🔅 •                                   |     | 🖸 • 🔏  | • |
|-------------------------------------------|-----|--------|---|
| 🚛 Minha biblioteca                        |     | Título |   |
| 🛅 Carbon Nanotube                         |     |        |   |
| 🔺 🔚 Nuclear Nedicime Referências sobre Na | and |        |   |
| 📴 Referências sobre Nanotecnologia        |     |        |   |
| 🗒 Lixeira                                 |     |        |   |
|                                           |     |        |   |

 b) clicando em uma coleção existente e escolhendo a opção "Nova sub coleção ...". Dê um nome para sua nova coleção. Clicar em **OK**

| nha biblioteca<br>Carbon Nanotube<br>Nuclear Medicine | Título                                                                                                    |                                                   |
|-------------------------------------------------------|----------------------------------------------------------------------------------------------------|---------------------------------------------------|
| Referências sobre Nanot Lixeira                       | ecnologia<br>on Nova sub coleção                                                                                        | Al                                                |
|                                                       | Renomear coleção         Delete Collection         Delete Collection and Items                                          | Nova coleção<br>Digite um nome para essa coleção: |
|                                                       | <ul> <li>ŷ Exportar coleção</li> <li>↓ ⊂ Criar bibliografia da coleção</li> <li>⑨ Gerar relatório da coleção</li> </ul> | Ref Nano OK Cancelar                              |

#### 6.3 Notas, Marcadores e Relacionados

Além dos anexos, também é possível armazenar anotações nos itens de sua coleção. As notas são sincronizadas, juntamente com os metadados do item, pesquisável e no formato HTML. No campo "Nota" é

possível inserir comentários ou resenha e, também, criar um relatório de todas as informações contidas no item. Maiores detalhes sobre relatórios no item **"13 Relatórios"**, página 46.

A opção "Relacionados" permite interligar referências e estabelecer relações entre diferentes documentos.

#### 6.3.1 Adicionar notas e marcadores

- 1º. Selecionar o título desejado
- 2º. Clicar na opção "Notas" ou "Marcadores" no menu direito
- 3º. Clicar em "Adicionar"

| Ø· 🔒 🔏 😽 ℓ·   🔍                                                                                                    |                      | ▼ All Fields & Tags |            |                               |
|----------------------------------------------------------------------------------------------------|----------------------|---------------------|------------|-------------------------------|
| Titulo                                                                                                    | Criador              | ^ Tipo 🖉 🛤          | Informação | Notas Marcadores Relacionados |
| Physics in nuclear medicine                                                                                                 | Cherry et al.        | Livro 🔺             |            |                               |
| > The" well tempered" diuretic renogram: a standard method to examine the asymptomatic neonate with hydronephrosis or       | Conway e Maizels     | Artig 🍳 🗍           | 0 notas:   | Adicionar                     |
| Coloniza\ccão por ácaros em genótipos de pimentas e pimentões em cultivo protegido                                          | da Paz Lima et al.   | Artig •             |            |                               |
| Storage of hydrogen in single-walled carbon nanotubes                                                                       | Dillon et al.        | Artig 🍳 🗏           |            |                               |
| Nuclear medicine in clinical diagnosis and treatment                                                                        | Ell e Gambhir        | Artig •             |            |                               |
| Fungos em sementes de soja: detec\ccão e importância                                                                        | Goulart              | Livro •             |            |                               |
| > 📄 Avalia\ccão da qualidade fisiológica e sanitária de sementes de genótipos de soja do ciclo precoce/médio em Uberlândia, | HAMAWAKI et al.      | Artig               |            |                               |
| Single-shell carbon nanotubes of 1-nm diameter                                                                              | lijima e Ichihashi   | Artig               |            |                               |
| Coordination compounds in nuclear medicine                                                                                  | Jurisson et al.      | Artig •             |            |                               |
| Essentials of nuclear medicine imaging                                                                                      | Mettler e Guiberteau | Artig •             |            |                               |
| Essentials of nuclear medicine imaging                                                                                      | Mettler e Guiberteau | Artig               |            |                               |
| Effective doses in radiology and diagnostic nuclear medicine: a catalog1                                                    | Mettler et al.       | Artig •             |            |                               |
| 🗐 Blues: da lama à fama                                                                                                    | Muggiati             | Livro               |            |                               |

#### 6.3.2 Relacionar itens

- 1º. Selecionar o título desejado
- 2º. Selecionar a opção "Relacionados"
- 3º. Clicar no botão "Adicionar" para vincular com outros itens

| Título                                                                               | <ul> <li>Criador</li> </ul> | Tipo 🖉 🛱 | Informação Notas Marcadores Relacionados |
|--------------------------------------------------------------------------------------|-----------------------------|----------|------------------------------------------|
| Crystalline ropes of metallic carbon nanotubes                                       | Thess et al.                | Artig •  |                                          |
| Crystalline ropes of metallic carbon nanotubes                                       | Thess et al.                | Artig 😐  | 0 relacionado: Adicionar                 |
| Essentials of nuclear medicine imaging                                               | Mettler e Guiberteau        | Artig 😐  |                                          |
| MIRDOSE: personal computer software for internal dose assessment in nuclear medicine | Stabin                      | Artig 🔹  |                                          |
| Nuclear medicine in clinical diagnosis and treatment                                 | Ell e Gambhir               | Artig 🔹  |                                          |
| Physics in nuclear medicine                                                          | Cherry et al.               | Livro    |                                          |
| Room-temperature transistor based on a single carbon nanotube                        | Tans et al.                 | Artig 🍳  |                                          |

4º. Selecionar os itens a serem relacionados. Clicar em OK

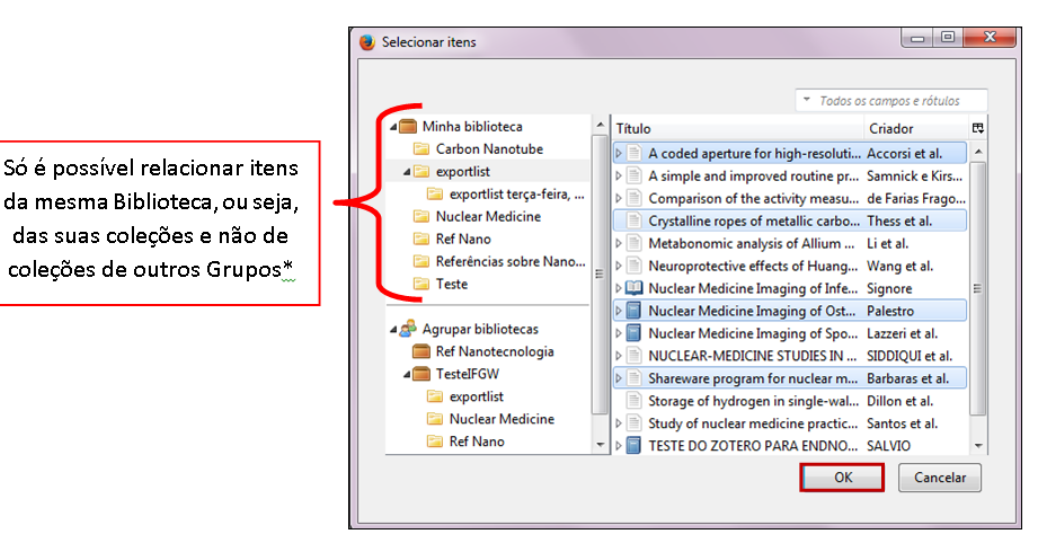

\*Outros Grupos são aqueles nos quais você participa, para maiores detalhes, ver item **"9.3 Participar"**, página 34.

#### 6.4 Detectar duplicatas

O Zotero pode identificar duplicatas através do título, DOI e ISBN. Para detectar possíveis itens duplicados:

- 1º. Clicar com o botão direito do mouse sobre o item "Minha biblioteca"
- 2º. Clicar sobre "Mostrar itens duplicados"

| 🗟 💩                                                                       | ¢• ⊙• ≁                             |
|---------------------------------------------------------------------------|-------------------------------------|
| Minha biblioteca<br>Carbon Nanotuk<br>Nuclear Medicin<br>Referências sobr | Nova coleção<br>Nova pesquisa salva |
|                                                                           | A Mostrar itens duplicados          |
|                                                                           | Mostrar itens sem coleção           |
|                                                                           | Exportar biblioteca                 |

O Zotero criará uma pasta com os possíveis itens duplicados

| 🗟 🎄 🔅 ·                              | ◎ · ૠ 忌 · ℓ · □.                                                 |
|--------------------------------------|------------------------------------------------------------------|
| Minha biblioteca                     | Título                                                           |
| 📴 Carbon Nanotube                    | Crystalline ropes of metallic carbon nanotubes                   |
| 🔤 Nuclear Medicine                   | Crystalline ropes of metallic carbon nanotubes                   |
| 🖌 📴 Referências sobre Nanotecnologia | OLINDA/EXM: the second-generation personal computer software for |
| 🔄 Ref Nano                           | OLINDA/EXM: the second-generation personal computer software for |
| 👬 Ítens duplicados                   |                                                                  |
| 🗑 Lixeira                            |                                                                  |

#### 7 PESQUISAR NA COLEÇÃO

É possível pesquisar itens nas coleções ou em toda a biblioteca através da pesquisa simples e da pesquisa avançada. Para pesquisar em uma coleção específica é necessário selecioná-la.

#### 7.1 Pesquisa simples

Na pesquisa simples é possível pesquisar em diversos campos: título, criador, ano etc.

- 1º. Selecionar "Minha biblioteca" ou uma coleção específica
- 2º. Selecionar o campo desejado

| <b>–</b> n | nolecular X               |
|------------|---------------------------|
|            | Título, criador, ano      |
| ۲          | Todos os campos e rótulos |
|            | Tudo                      |

3º. Digitar a palavra, autor, ano etc. que queira localizar e os itens serão automaticamente recuperados

#### 7.1.1 Pesquisa avançada

Na pesquisa avançada é possível adicionar campos e elaborar estratégias de pesquisa.

1º. Clicar no botão de "Pesquisa avançada" (lupa)

2º. Digitar a estratégia de pesquisa desejada

3º. Para adicionar mais campos de pesquisa, clicar no sinal de mais (+)

| 🧶 Pesquisa avançada                                            |       |
|----------------------------------------------------------------|-------|
| Comparar tudo 💌 do seguinte:                                   |       |
| Título 🔹 contém 🔹                                              |       |
| Título 🔹 contém 👻                                              | ⊙ ↔   |
| Pesquisar subpastas Mostrar apenas itens no nível mais alto    |       |
| 🔲 Incluir itens em níveis acima e abaixo dos items localizados |       |
| Pesquisar Limpar Salvar pesquisa                               |       |
| Título Cr                                                      | iador |
|                                                                |       |

#### 7.2 Ordenar e classificar

Para ordenar as informações que aparecem no painel do Zotero:

1º. Clicar no ícone ao lado direito do painel

| Título                                                                                                    | Criador       | Tipo 🖉 🛱 |
|----------------------------------------------------------------------------------------------------|---------------|----------|
| X-Men: Days of Future Past   Official Trailer 3 [HD]   20th Century FOX                                   | X-Men Movies  | Grav     |
| Physics in nuclear medicine                                                                               | Cherry et al. | Livro    |
| III Nuclear Medicine Imaging of Infections: Techniques, Acquisition Protocols and Interpretation Criteria | Signore       | Seçã     |
| Nanotecnologia e o meio ambiente: perspectivas e riscos                                                   | Quina         | Artig 🍳  |
| Live365 Internet Radio - Listen to Free Music, Online Radio                                               |               | Pági 🍳   |
| 🗾 gestao da informacao bibliografica.pdf                                                                  |               | Anexo 🌼  |

2º. Selecionar o tipo de ordenação, por exemplo: título, criador, tipo de documento, editor, ano, anexos, notas etc.

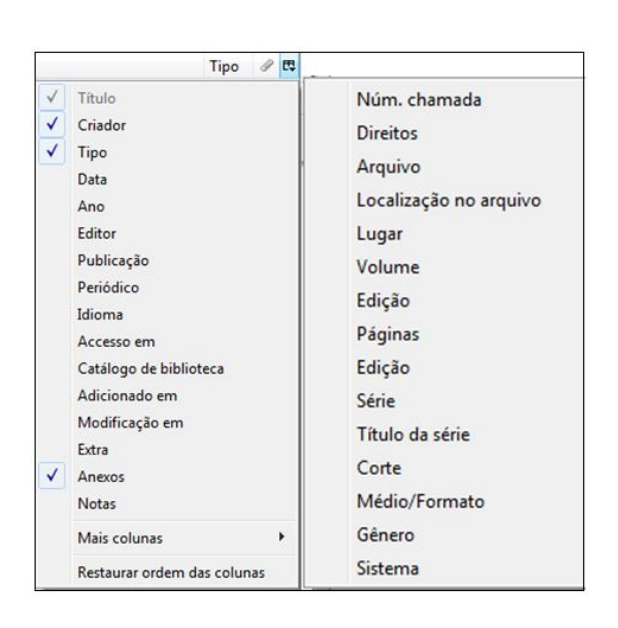

Para classificar as informações que aparecem no Zotero por crescente e decrescente, clicar na barra da informação.

| Títu | 0                                        | Criador       | Tipo ^              | Data         | Ano  | Catálogo de biblioteca | Páginas | 1 | E |
|------|------------------------------------------|---------------|---------------------|--------------|------|------------------------|---------|---|---|
| i.   | Collecting for Digital Repositories: New | Royster       | Apresentação        | 2009 July 12 | 2009 |                        |         |   |   |
| Þ    | Storage of hydrogen in single-walled ca  | Dillon et al. | Artigo de periódico | 1997         | 1997 | Google Scholar         | 377-379 | 0 |   |
| Þ 💼  | Nanotechnology in Japan: A route to e    | Nasu e Faunce | Artigo de revista   | Setembro 20  | 2013 | EBSCOhost              | 68-74   | 0 |   |
| 2    | A Conceptual Framework of Library Rea    | Chiou et al.  | Conferência         | 12/2008      | 2008 |                        | 41-46   |   |   |
|      | Digital Humanities Manifesto 2.0         |               | Documento           | 2008 12 15   | 2008 |                        |         |   |   |
| ۵    | EEBO Interactions and Bibliography: Lin  | Battigelli    | Envio de blog       |              |      |                        |         | 0 |   |

#### **8 ZOTERO WEB**

Uma das facilidades do Zotero é permitir o acesso à coleção de referências através da Web. Ao sincronizar o painel do Zotero do computador com a Web, todo o conteúdo será armazenado no servidor do Zotero. Para tanto, é necessário definir a sincronização. Maiores detalhes no item **"3.1 Sincronizar"**, página 7.

Na Web, o Zotero apresenta um Menu com várias abas: Home, My Library, Groups, People, Documentation, Forums e Get Involved, conforme segue.

#### 8.1 Menu

Ao fazer o login no site do Zotero, é possível visualizar toda a biblioteca de itens no menu "My Library".

| Home | My Library | Groups | People | Documentation | Forums | Get Involved |
|------|------------|--------|--------|---------------|--------|--------------|
|      |            |        |        |               |        |              |

Home: página inicial do Zotero.

My Library: visualizar e editar biblioteca, coleções, anexos etc.

Groups: mostra seus grupos e os grupos em que você é membro.

29

People: usuários do Zotero divididos por área do conhecimento; permite pesquisar pessoas; possível seguir pessoas; apresenta currículos etc.

Documentation: guias, tutoriais sobre o Zotero.

Forums: discussões etc.; é possível pesquisar um tópico.

Get Involved: membros envolvidos com o projeto Zotero, suporte.

80

#### 9 GRUPOS

Os Grupos possibilitam que você compartilhe suas coleções com outros usuários do Zotero ou com o público. O Grupo permite o compartilhamento de itens e pode ser útil para membros de um grupo de pesquisa ou departamento e, para professores e alunos, por exemplo. Ele também tem a opção de criar um Grupo de Discussão. Não há limite de membros para os grupos, e o acesso à biblioteca de coleções estará sempre disponível através do login e senha.

#### 9.1 Criar

Para criar um Grupo:

1º. Clicar no ícone "Novo grupo"

localizado no canto superior esquerdo do painel do Zotero

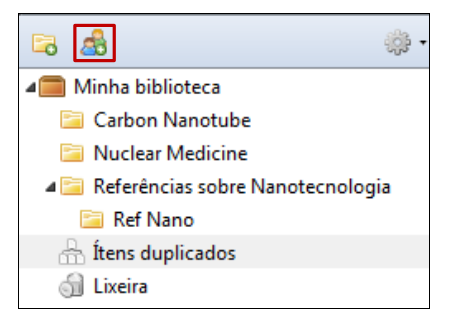

#### 2º. Inserir seu login e senha

| ZOt                                      | e         | ro               |
|------------------------------------------|-----------|------------------|
| Home Groups                              | People    | Documentati      |
| Home > Login                             |           |                  |
| Log In to                                | Zote      | ero              |
| Register for a free accou                | unt - Log | in to your accor |
| Login                                    |           |                  |
| Username or Email<br>sceleste            |           |                  |
| Password                                 |           |                  |
| Remember Me<br>Keep me signed in for 2 w | eeks      |                  |
| Login to Zotero                          |           |                  |

3º. Dê um nome ao seu Grupo

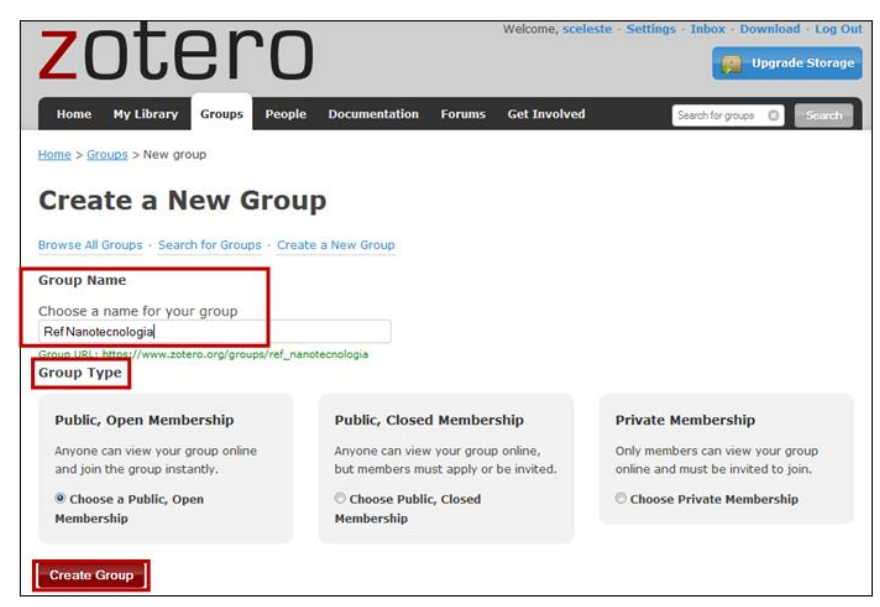

4º. Preencher formulário com informações sobre o Grupo

| Group Information                                                                   | Owner Options                                                       |
|-------------------------------------------------------------------------------------|---------------------------------------------------------------------|
| Group Name                                                                          | Change Group Type                                                   |
| Ref Nanotecnologia Description                                                      | Group Type<br>© Private                                             |
| B / U 44c x, x'   A ♥/ (4   ∞ ⊕<br>Paragraph   등 등 谱   ⊟ ⊟ 常 律   2 ×m.              | Public, Closed Membership                                           |
| Referencias sobre nanotecnologia.                                                   | Public, Open Membership<br>Controls who can see and join your group |
|                                                                                     | Change Type                                                         |
| Path: p                                                                             |                                                                     |
| What is this group about?                                                           | As the owner of this group, you can delete                          |
| Disciplines                                                                         | it.                                                                 |
| Molecular Biophysics and Biochemistry<br>Neuroscience<br>Physics<br>Systems Science | Delete Group                                                        |
| discipline.                                                                         |                                                                     |
| Upload a new group picture<br>You can upload png, jpg, or gif files up to 512KB.    |                                                                     |
| Selecionar arquivoNenhum arquivo selecionado.<br>Group URL                          |                                                                     |
| Is there a webpage about this group?                                                |                                                                     |
| I Enable Comments                                                                   |                                                                     |
| Save Settings                                                                       |                                                                     |

A opção "Enable Comments" possibilita a discussão do grupo através do envio de mensagens.

5º. Selecionar o tipo de Grupo

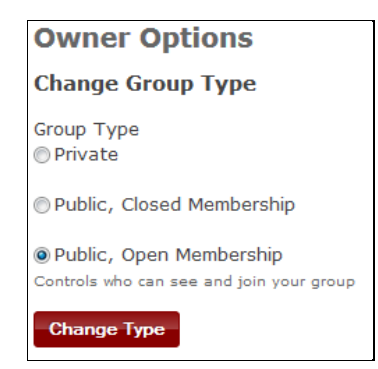

Tipos de Grupos:

- a) Público e aberto: grupos públicos abertos são úteis para discussão e colaboração. A página do grupo é pública, e quem quiser pode participar imediatamente. Os administradores podem optar por mostrar ou ocultar a biblioteca dos não-membros;
- b) Público e fechado: permite apresentar publicamente seus itens e adicionar novos membros de forma controlada. Qualquer pessoa pode ver a página do grupo, mas a única maneira de participar do grupo é através do convite do administrador ou de uma solicitação para integrar o grupo;
- c) Privado: neste tipo, somente os membros convidados podem ver a página do grupo. Grupos privados não aparecem em pesquisas de grupo, não aparecem nos resultados dos buscadores e não são mostrados nas páginas do perfil dos membros.

6º. Clicar no botão Create Group "Create Group"

Os Grupos aparecem no menu "Groups". É possível alterar informações do grupo, convidar membros e definir o tipo de grupo (Privado, Público etc.), utilizando as opções "Manage Profile", "Manage Members" e "Manage Library"

| Home My Lit               | rary    | Groups            | People     | Documentation     | Forums | Get Involved                                             | Search for groups 🕲 Search                                                               |  |  |
|---------------------------|---------|-------------------|------------|-------------------|--------|----------------------------------------------------------|------------------------------------------------------------------------------------------|--|--|
| Home > Groups             |         |                   |            |                   |        |                                                          |                                                                                          |  |  |
|                           | Search  | IPS               | - Create   | a New Group       |        | Gro<br>You h<br>Nev                                      | up Invitations<br>ave no invitations.<br>v Groups                                        |  |  |
| My Groups<br>Ref Nanote   | cnol    | ogia              |            |                   |        |                                                          | Regis Faculty<br>AU silvopasture<br>lac<br>Center for the Study of Data<br>and Knoweldoe |  |  |
| Manage Profile · M        | anage M | embers · I        | Manage Lib | rary              |        |                                                          | characheyanne<br>AlgoLab<br>ARTICULOS REVISION TESIS                                     |  |  |
| Description<br>Group Type | gru     | ipo teste<br>vate | ifgw       |                   |        | <u>3rdHand</u><br>ProstheticsResearch<br>Prosthetic Hand |                                                                                          |  |  |
| Group Library             | Onl     | ly membe          | rs can vie | w, only admins ca | n edit | More                                                     | w Group                                                                                  |  |  |
| TesteIFGW                 |         |                   |            |                   |        | Dis                                                      | cussions                                                                                 |  |  |
| Group Library             |         |                   |            |                   |        | No ree                                                   | cent group discussions.                                                                  |  |  |
| Manage Profile • M        | anage M | embers · I        | Manage Lib | rary              |        |                                                          |                                                                                          |  |  |
| Members                   | 2       |                   |            |                   |        |                                                          |                                                                                          |  |  |
| Group Type                | Priv    | vate              |            |                   |        |                                                          |                                                                                          |  |  |
| Group Library             | Onl     | ly membe          | rs can vie | w, only admins ca | n edit |                                                          |                                                                                          |  |  |

#### 9.2 Convidar membros

Para convidar membros:

1º. Clicar na opção "Manage Members"

2º. Clicar em "Send More Invitations"

| Ref Nano              | tecnologia: M                    | lembers Settings    |       |
|-----------------------|----------------------------------|---------------------|-------|
| Group Settings · Mem  | bers Settings · Library Settings |                     |       |
| Current Men           | nbers                            |                     |       |
| Username              | Full Name                        | Member Since        | Role  |
| sceleste              | sceleste                         | 2010-12-21 12:59:38 | Owner |
| Update Roles          |                                  |                     |       |
| Member Inv            | itations                         |                     |       |
| No pending invitation | ons.                             |                     |       |
| Send More Invitatio   | n <u>s</u>                       |                     |       |

3º. Adicionar os e-mail's separados por vírgula

| Invite Members                       |                                                |
|--------------------------------------|------------------------------------------------|
| sceleste@gmail.c<br>sandra@hotmail.c | com,<br>com                                    |
| Separate email addr                  | ii<br>resses or zotero usernames with a comma. |
| Personal Message                     | e (optional)                                   |
|                                      |                                                |
|                                      |                                                |

4º. Clicar em "Invite Members"

Os seus grupos e os grupos nos quais você é membro, aparecem no painel do Zotero e na Web

| 4 Minha biblioteca                                   | Tí | ulo                                                                                                  | Criador              | Tipo  | 1 EŞ |
|------------------------------------------------------|----|----------------------------------------------------------------------------------------------------|----------------------|-------|------|
| 📴 Carbon Nanotube                                    |    | Working Together or Apart: Promoting the Next Generation of Digital Scholarship                      | CLIR                 | Relat | ~    |
| ▲ ⊆a exportlist                                      |    | Words, Patterns and Documents: Experiments in Machine Learning and Text Analysis                     | Argamon e Olsen      | Artig |      |
| exportlist terça-feira, 25 de março de 2014 21:27:51 |    | Wired Campus: Library Protesters to Ohio State U.: Digital's OK, but Save Our Books! - Chronicle.com | Howard               | Artig |      |
| 🔤 Nuclear Medicine                                   |    | Wikipedia or Wickedpedia? : Education Next                                                           | Petrilli             | Pági  | Ξ.   |
| 🚘 Ref Nano                                           |    | Wikipedia Looks Hard at Its Culture                                                                  | Cohen                | Artig |      |
| 🚞 Referências sobre Nanotecnologia                   |    | Where the jobs are                                                                                   | Miatta               | Artig |      |
| 📴 Teste                                              |    | What's in my Librarian Toolbox?   TechEssence.info                                                   | Tennant              | Envi  |      |
| 🚠 Ítens duplicados                                   | Þ  | What I Learned at Digital Summer Camp                                                                | Jacobs               | Pági  | •    |
| 🕤 Lixeira                                            |    | What Do We Do Now?                                                                                   | Bell                 | Envi  |      |
|                                                      |    | WHAT ARE THEY LEARNING? PRE- AND POST-ASSESSMENT SURVEYS FOR LIBR 1100, INTRODUCTION TO LIBR         |                      | Artig |      |
| 4 🍰 Agrupar bibliotecas                              | Þ  | What are some challenges to doing DH in the library?   Miriam Posner's Blog                          | Posner               | Envi  | •    |
| 4 💼 Digital_Librarians                               | Þ  | Weaving a New Fabric of Natural History                                                              | van den Bosch et al. | Artig |      |
| i Lixeira                                            |    | VIVO: Opportunities and impacts for the libraries                                                    | Bryson et al.        | Relat |      |
| A Ref Nanotecnologia TESTE                           |    | Virtual resources and instructional initiatives: snapshots of library experiments                    | Stuart               | Relat |      |
| 🗒 Lixeira                                            |    | Views: Reviving the Academic Library - Inside Higher Ed                                              | Neem                 | Artig |      |
| 4 TestelFGW                                          | 4  | Views: Kindle for the Academic                                                                       | Golub                | Artig |      |
| exportlist                                           | Þ  | Vannevar Bush and JCR Licklider: Libraries of the Future 1945-1965                                   | Hauben               | Conf  | •    |
| 📴 Nuclear Medicine                                   | Þ  | Value of Academic Libraries Comprehensive Research Review and Report [RFP]                           |                      | Doc   | •    |
| 🔛 Ref Nano                                           |    | URM and Its Benefits                                                                                 |                      | Doc   |      |
| 🚞 Teste                                              |    | Untangling the library systems environment                                                           | Dempsey              | Envi  |      |
| Lixeira                                              | 4  | Universal Digital Library: Million Book Collection , hosted by Carnegie Mellon University            |                      | Pági  |      |

#### 9.3 Participar

Para participar de grupos:

1º. Pesquisar grupo de interesse no menu "Groups", clicar em "Search". A pesquisa é feita somente no campo "nome do grupo"

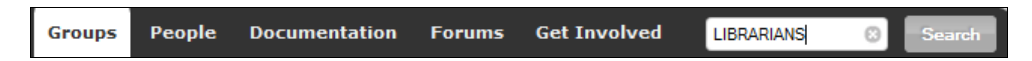

2º. Clicar sobre o nome do grupo de interesse

| Biomedical                                                                                                    | librarians - emerging roles                                                                         |
|----------------------------------------------------------------------------------------------------|----------------------------------------------------------------------------------------------------|
| Group Library                                                                                                    |                                                                                                    |
| Members                                                                                                    | 4                                                                                                   |
| Description                                                                                                    | Articles and other works about the emerging roles of biomedical librarians                          |
| Group Type                                                                                                    | Public, Open Membership                                                                             |
| Group Library                                                                                                    | Anyone can view, only admins can edit                                                               |
| Group Library                                                                                                    | 5                                                                                                   |
| Group Library<br>Members                                                                                             | 5<br>Readings for Desistance                                                                        |
| Group Library<br>Members<br>Description                                                                              | 5<br>Readings for Resistance                                                                        |
| Group Library<br>Members<br>Description<br>Group Type                                                                | 5<br>Readings for Resistance<br>Public, Closed Membership                                           |
| Group Library<br>Members<br>Description<br>Group Type<br>Group Library                                               | 5<br>Readings for Resistance<br>Public, Closed Membership<br>Anyone can view, only members can edit |
| Group Library<br>Members<br>Description<br>Group Type<br>Group Library<br>Librarians a                               | 5<br>Readings for Resistance<br>Public, Closed Membership<br>Anyone can view, only members can edit |
| Group Library<br>Members<br>Description<br>Group Type<br>Group Library<br>Librarians a<br>Group Library              | 5<br>Readings for Resistance<br>Public, Closed Membership<br>Anyone can view, only members can edit |
| Group Library<br>Members<br>Description<br>Group Type<br>Group Library<br>Librarians a<br>Group Library<br>Members 1 | 5<br>Readings for Resistance<br>Public, Closed Membership<br>Anyone can view, only members can edit |

3º. Clicar em "Join Group". Se o grupo for aberto, a aceitação será imediata. Se o grupo for privado, uma solicitação será enviada ao proprietário do grupo

| Biomedical librarians - emerging |
|----------------------------------|
| roles                            |
| Join Group                       |

#### 9.4 Inserir coleções

Para inserir suas coleções no Grupo, arraste a coleção desejada. A coleção aparecerá em sua biblioteca e no Grupo. Para tanto, é necessário usar o painel do Zotero instalado no seu computador.

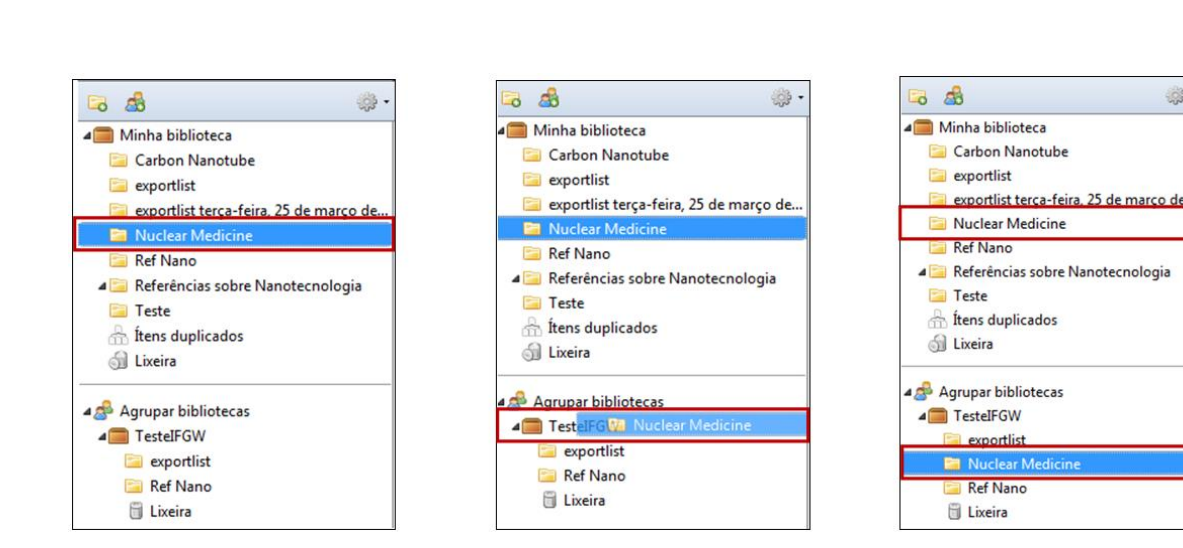

Sempre sincronizar para atualizar os itens e eles aparecerem no Zotero Web, caso o sincronizar não esteja no automático.

#### **10 IMPORTAR E EXPORTAR REFERÊNCIAS**

É possível importar e exportar suas referências de/para outros gerenciadores bibliográficos. Neste Guia, utilizamos como exemplo o gerenciador EndNote Basic (www.myendnoteweb.com).

#### 10.1 Importar

Este exemplo mostra como importar referências do EndNote Basic para o Zotero. Após fazer o login no EndNote Basic:

1º. Selecionar no menu "Formatar" a opção "Exportar referências"

| ENDNOTE <sup>®</sup> bas     | sic                         |                  |                   |
|------------------------------|-----------------------------|------------------|-------------------|
| Minhas referências Coletar   | Organizar                   | Formatar         |                   |
| Bibliografia Plug-in™ do Cit | te While You Write Formatar | artigo Exp       | ortar referências |
| Exportar referências         | ;                           |                  |                   |
| Referências:                 | Selecione                   | -                |                   |
| Estilos de exportação:       | Selecione 👻                 |                  |                   |
|                              | Salvar E-Mail Visualiza     | ação e impressão |                   |

2º. Selecionar o grupo de "Referências" que deseja exportar. O "Estilo de exportação" deve ser o RefMan (RIS) Export. Clicar no botão "Salvar"

3

| ENDNOTE <sup>®</sup> basic                                                         |
|------------------------------------------------------------------------------------|
| Minhas referências Coletar Organizar Formatar                                      |
| Bibliografia Plug-in™ do Cite While You Write Formatar artigo Exportar referências |
| Exportar referências                                                               |
| Referências: - Atomic Physics* 🗸                                                   |
| Estilos de exportação: RefMan (RIS) Export 🗸                                       |
|                                                                                    |

3º. Salvar o arquivo no local desejado

| nhas referências Coletar Organizar Formatar                                              | Opcões                                                                                              | sexta-fe                                    |
|------------------------------------------------------------------------------------------|----------------------------------------------------------------------------------------------------|---------------------------------------------|
| Bibliografia   Plug-in™ do Cite While You Write   Formatar artigo   Exportar referências | 🖲 Salvar arquivo como                                                                               |                                             |
| Evnettar referênciac                                                                     | 🚱 🔵 💌 🗮 Área de Trabalho 🔸                                                                          | 👻 👍 📗 Pesquisar Área de Trabalho            |
| Referências: Atomic Physics*                                                             | Organizar 👻 Nova pasta                                                                              | ± • 6                                       |
| Estilos de exportação: Reitan (kis) Esport -<br>Salvar E-Mail Visualização e impressão   | Foreintos     Foreintos     Foreintos     Foreintos     Locasi     Locasi     Poblec     Biolotecas | kie Computador Rede                         |
|                                                                                          | Bibliotecas Commentos Imagens Musicas Biblioteca IFGW bi                                            | kp sil CamStudioPorta<br>ble CamStudioPorta |
|                                                                                          | Nome: exportlist<br>Type: Text Document                                                             | _                                           |

4º. No painel do Zotero, clicar no botão "Ações" 📴 e selecionar a opção "Importar"

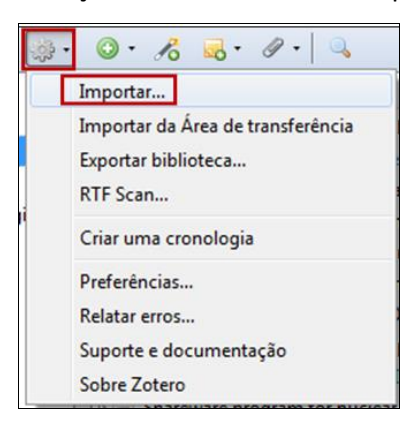

5º. Selecionar o arquivo salvo do EndNote Basic com o nome exportlist. Clicar em "Abrir"

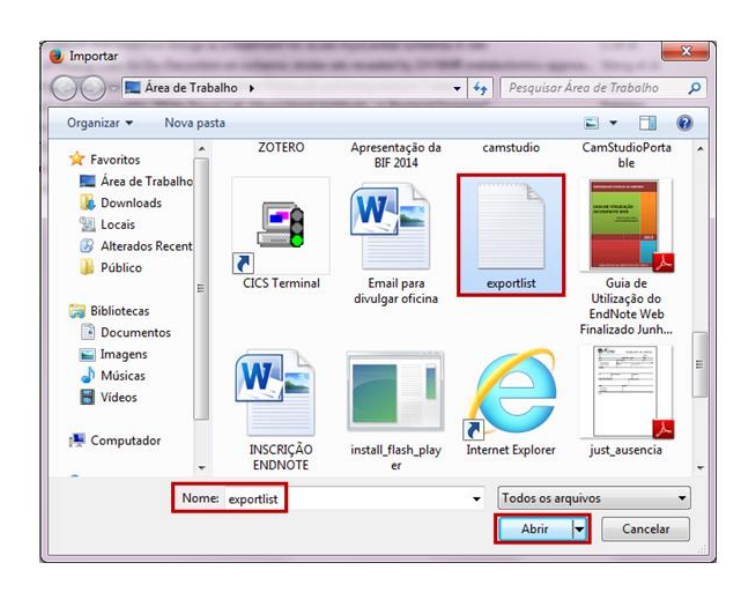

#### O Zotero importará os itens do EndNote Basic e criará uma coleção (pasta) com o nome "exporlist"

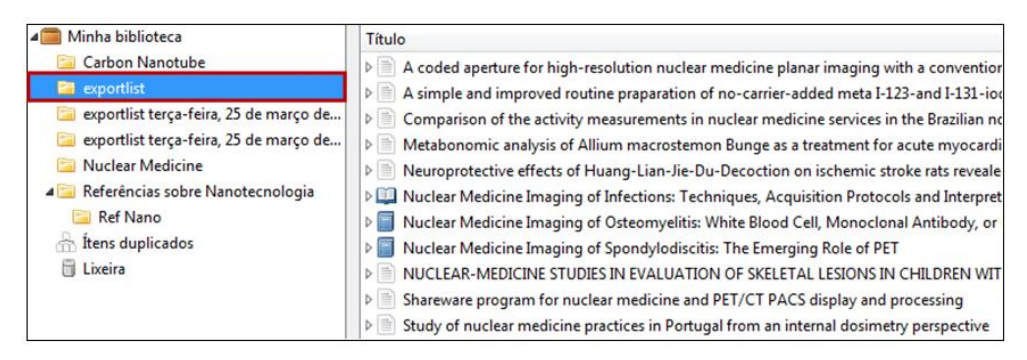

#### 10.2 Exportar

Para exportar referências do Zotero para o EndNote Basic, ir no painel do Zotero:

1º. Selecionar a coleção (pasta) a ser exportada

2º. Clicar com o botão direito do mouse e selecionar "Exportar coleção..."

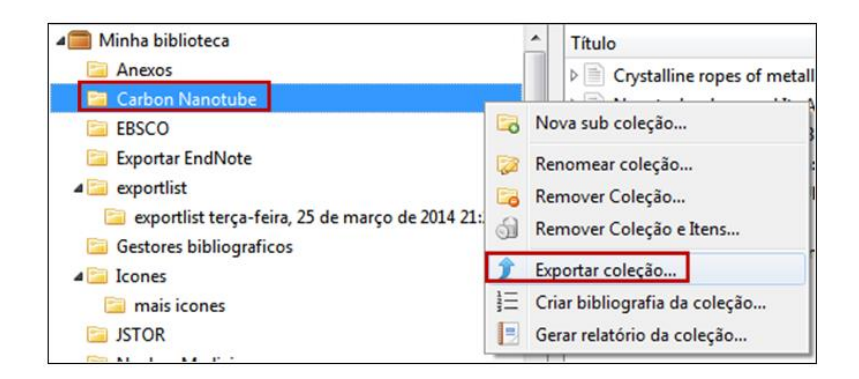

3º. Escolher o formato e clicar em OK. Neste exemplo, escolher **RIS** para exportar os registros para o EndNote Basic

| Ð | oportar  |                     | X           |
|---|----------|---------------------|-------------|
|   | Formato: | RIS                 | <b>•</b>    |
|   | Opções d | o tradu<br>tar nota | tor         |
|   | ✓ Expor  | tar arqu            | OK Cancelar |

#### 4º. Salvar registros

5º. Clicar no arquivo e informar login e senha do EndNote Basic

| ×      |
|--------|
| com OK |
| Cancel |
|        |

#### Esta tela mostra que os registros foram exportados para o EndNote Basic

| Título                                                                                          |
|-------------------------------------------------------------------------------------------------|
| Crystalline ropes of metallic carbon nanotubes                                                  |
| Nanotechnology and Its Applications in Food and Animal Science                                  |
| Nanotechnology for the Brain                                                                    |
| Image: Nanotechnology in Japan: A route to energy security after Fukushima?                     |
| ▷ 📄 NUCLEAR-MEDICINE STUDIES IN EVALUATION OF SKELETAL LESIONS IN CHILDREN WITH HISTIOCYTOSIS-X |
| Relatório Zotero                                                                                |
| Storage of hydrogen in single-walled carbon nanotubes                                           |
| ENWebLink 7 references exported to EndNote Web.                                                 |
| ОК                                                                                              |

Os registros serão importados para a pasta "Unfiled" do EndNote Basic. Transferir os registros para o grupo desejado ou criar um novo grupo no EndNote Basic.

| She | ow 50 per page 👻   |             | ► Page 1 of 1 Go ► ►                                                                                                    |
|-----|--------------------|-------------|----------------------------------------------------------------------------------------------------|
| J   | All Page Add to gr | oup<br>Year | Copy to Quick List Delete  Title                                                                                                    |
|     | Thess, Andreas     | 1996        | Crystalline ropes of metallic carbon nanotubes<br>Science-AAAS-Weekly Paper Edition<br>Added to Library: 15 Aug 2014 Last Updated: 15 Aug 2014<br>Online Link+ Go to URL                                  |
|     | Mura, S.           | 2014        | Nanotechnology and Its Applications in Food and Animal Science<br>Italian Journal of Food Science<br>Added to Library: 15 Aug 2014 Last Updated: 15 Aug 2014<br>Go to Record                              |
|     | Brown, Alan S.     | 2014        | Nanotechnology for the Brain<br>Mechanical Engineering<br>Added to Library: 15 Aug 2014 Last Updated: 15 Aug 2014<br>Go to Record                                                                         |
|     | Nasu, Hitoshi      | 2013        | Nanotechnology in Japan: A route to energy security after Fukushima?<br>Bulletin of the Atomic Scientists<br>Added to Library: 15 Aug 2014 Last Updated: 15 Aug 2014<br>Go to Record<br>Go f-F-X          |
|     | Siddiqui, A. R.    | 1981        | NUCLEAR-MEDICINE STUDIES IN EVALUATION OF SKELETAL LESIONS<br>Radiology<br>Added to Library: 15 Aug 2014 Last Updated: 15 Aug 2014<br>View in Web of Science"* Source Record, Related Records, Times Cite |
|     |                    |             | Relatório Zotero<br>Added to Library: 15 Aug 2014 Last Updated: 15 Aug 2014<br>Online Link+ Go to URL                                                                                                    |
|     | Dillon, A. C.      | 1997        | Storage of hydrogen in single-walled carbon nanotubes<br>Nature                                                                                                    |

#### **11 PLUGINS**

O Zotero disponibiliza diversos plugins com várias finalidades. Plugins para mobile consulte o site: <u>https://www.zotero.org/support/mobile</u>

| Plugins fo                                                        | or Zotero                                                                                                    |
|-------------------------------------------------------------------|----------------------------------------------------------------------------------------------------|
| Note: for apps ar                                                 | nd plugins for mobile devices, see mobile.                                                                                                    |
| Desktop I                                                         | Integration                                                                                                    |
| = \$ <u>Qnot</u>                                                  | ero, by Sebastiaan Mathôt.                                                                                                    |
| = Acc                                                             | ess your Zotero library from your desktop.                                                                                                    |
| ■ ❹ <u>Zot0</u>                                                   | uery, by Stephen Margheim.                                                                                                    |
| ■ An                                                              | <u>Alfred</u> workflow for the Mac. Search and Cite your Zotero data. Find and Open your attachments. All from the                                                                                                    |
| com                                                               | fort of your keyboard.                                                                                                    |
| Import/Ex                                                         | xport of Item Metadata & Attachments                                                                                                    |
| ■ Ø <mark>ZotF</mark>                                             | ile, by Joscha Legewie.                                                                                                    |
| ■ Zote                                                            | ero plugin to automatically rename, move, and attach PDFs (or other files) to Zotero items.                                                                                                    |
| <ul> <li>SAuto</li> <li>Kee</li> <li>Cau</li> <li>this</li> </ul> | ZotBib, by Robin Wilson<br>ps a BibTeX output file automatically in-sync with your Zotero library<br>tion: Users with larger libraries report very long (several minutes) delays when creating new items in Zotero wit<br>plugin enabled |
| = � <u>Zote</u>                                                   | ro <u>Scholar Citations</u> , by Anton Beloglazov.                                                                                                    |
| = Add                                                             | I Google Scholar citation counts to items in your Zotero library.                                                                                                    |
| = ② <u>Repo</u>                                                   | <mark>ort Cleaner</mark> , by Jason Priem.                                                                                                    |
| = Web                                                             | o form to customize your <u>Zotero reports</u> .                                                                                                    |
| = \$ <u>Zote</u>                                                  | <u>ro Report Customizer</u> , by Emiliano Heyns.                                                                                                    |
| = Plug                                                            | jin to customize your <u>Zotero reports</u> .                                                                                                    |
| = © <u>Delic</u>                                                  | <u>ious Library Export</u> , by fparsons.                                                                                                    |
| = Exp                                                             | ort items from Delicious Library into Zotero.                                                                                                    |
| <ul> <li>Sele</li> <li>post</li> </ul>                            | ro Autoexport, by Robert Kühn.<br>ero plugin to export manually as batch mode or automatically by time / changings<br>ect from Saved searches, group librarys or collections<br>tprocessing by external scripts                          |
| = \$\$ <u>Stora</u>                                               | age <u>Scanner</u> , by Emiliano Heyns.                                                                                                    |
| = Sca                                                             | ns your library for missign attachments                                                                                                    |
| Sette                                                             | er Bib(La)TeX, by Emiliano Heyns.                                                                                                    |

#### 11. 1 Integração com editores de texto

Para inserir citações, enquanto digita um texto em algum editor de texto, é necessário instalar os plugins do Zotero. A partir do software de editor de texto (Microsoft Word, OpenOffice, LibreOffice, Neoffice), é possível inserir todas as fontes pesquisadas e já salvas na sua coleção.

#### 11.1.1 Plugin para editor de texto

O Zotero é compatível com vários editores de texto: OpenOffice, Microsoft Word, LibreOffice, entre outros. Para baixar o plugin, acessar o site abaixo e selecionar o editor desejado: <u>https://www.zotero.org/support/word\_processor\_plugin\_installation</u>

#### Microsoft Word

Windows

The latest version of the Word for Windows plugin for Zotero 3.0+ is **3.1.13** (compatible with Word 2003-2013 excluding Word 2010 Starter Edition, and Firefox 17-24).

Install <sup>(1)</sup> Word for Windows Plugin 3.1.13 (Firefox extension)

#### Mac

The latest version of the Mac Word plugin for Zotero 3.0+ is 3.5.7 (compatible with Word 2004-2011 and Firefox 4 or later).

Install <sup>(1)</sup> Word for Mac Plugin 3.5.7 (Firefox extension)

Word 2008 users: Zotero functionality is located under the Word script menu. See here for more details.

#### LibreOffice

The latest version of the LibreOffice plugin for Zotero 3.0+ is **3.5.8** (compatible with all versions of LibreOffice, all versions of Apache OpenOffice, and OpenOffice.org 3.0-3.3.x).

Install <a>LibreOffice Plugin 3.5.8</a> (Firefox extension)

This software requires a Java Runtime Environment (JRE). Windows, Mac OS X, Ubuntu, and Debian users will be prompted to install a JRE upon installation if necessary. Other Linux users may need to install the JRE included in their distribution.

#### **12 CITAR**

O Zotero usa o Citation Style Language (CSL) para formatar citações e bibliografias. Possui os principais estilos de normas e uma variedade de estilos de periódicos científicos.

#### 12.1 Citar enquanto digita um texto

Através do plugin de editor de texto é possível inserir e alterar os estilos de citações de um documento inteiro de uma vez só e gerar automaticamente a bibliografia dos itens citados.

O plugin aparece como barra de ferramentas, clicando na opção "Suplementos" (no caso do Microsoft Word).

| r"2 | r 🥜 | Ē |  |  | 2 | Š |  |
|-----|-----|---|--|--|---|---|--|
|-----|-----|---|--|--|---|---|--|

Funções dos ícones:

| Insert<br>Citation     | r."8 | Inserir citação no documento.                                                                |
|------------------------|------|----------------------------------------------------------------------------------------------|
| Edit Citation          | r.   | Editar citação existente. Colocar o cursor dentro da citação antes de pressionar este ícone. |
| Insert<br>Bibliography | ųų,  | Inserir uma bibliografia no local do cursor.                                                 |
| Edit<br>Bibliography   |      | Editar uma bibliografia existente.                                                           |
| Refresh                |      | Atualizar todas as citações e a bibliografia.                                                |
| Set Doc Prefs          |      | Preferências do documento. Para alterar o estilo da norma.                                   |
| Remove<br>Codes        | Š    | Remover códigos.                                                                             |

A opção "Remove Codes" item a função de remover do documento os códigos de campo do Zotero. Ele usa um código ao inserir uma citação ou bibliografia. Este código de campo permite que o Zotero reconheça e atualize automaticamente as citações e bibliografia. Removendo esses códigos de campo, você evita quaisquer atualizações automáticas das citações e bibliografias. Observe que a remoção de códigos de campo é irreversível, e geralmente deve ser feito apenas em uma cópia do documento. Ao finalizar um artigo ou dissertação, sempre salve uma cópia com os códigos, pois somente nela será possível fazer alterações automáticas de normas.

#### 12.2 Inserir citações e bibliografia

O editor de texto usado como exemplo neste Guia é o Microsoft Word, podendo haver variações de uso em outros editores de texto.

Para inserir a citação:

1º. Clicar no botão "Insert Citation"

2º. Selecionar um padrão de norma e clicar no botão **OK** 

| Preferências do documento                                                                                                    |
|----------------------------------------------------------------------------------------------------|
| Estilo de citação:                                                                                                    |
| American Anthropological Association                                                                                                    |
| American Psychological Association 6th edition                                                                                                    |
| Associação Brasileira de Normas Técnicas (note, Portuguese - Brazil)                                                                                                    |
| Associação Brasileira de Normas Técnicas (Portuguese - Brazil)<br>Cell                                                                                                    |
| Formatar utilizando:                                                                                                    |
| Campos     Campos     Cam |
| Os campos do Microsoft Word são menos vulneráveis a modificações acidentais, mas não podem ser compartilhados com o<br>OpenOffice.                                                                                                    |
| O documento deve ser salvo nos formatos de arquivo .doc ou .docx.                                                                                                    |
| Marcadores                                                                                                    |
| Bookmarks are preserved across Microsoft Word and OpenOffice, but may be accidentally modified.                                                                                                    |
| O documento deve ser salvo nos formatos de arquivo .doc ou .docx.                                                                                                    |
| Guardar referências no documento                                                                                                    |
| Guardar suas referências em seu documento aumenta sensivelmente o tamanho do arquivo, mas permitirá que você<br>compartilhe seu documento com outros sem utilizar um grupo do Zotero. É necessário ter o Zotero 3.0, ou uma versão<br>superior, para atualizar documentos criados com essa opção.                                                                                                    |
| OK Cancelar                                                                                                    |

3º. Selecionar o item desejado e clicar no botão **OK** 

|                    |                                                                                                    | All Fields & Tags                                                                                                    |   |
|--------------------|----------------------------------------------------------------------------------------------------|----------------------------------------------------------------------------------------------------|---|
| 🚛 Minha biblioteca | Titulo                                                                                                    | Criador                                                                                                    | e |
| 🥁 deposição        | Avaliação da qualidade fisiológica e sanitária de sementes d     Baltes: da lama à fama     Coordination compounds in nuclear medicine     Corystalline ropes of metallic carbon nanotubes     Crystalline ropes of metallic carbon nanotubes     Effective doses in radiology and diagnostic nuclear medicine     Essentials of nuclear medicine imaging     MIRDOSE: personal computer software for internal dose ass     Nuclear medicine in clinical diagnosis and treatment     OLUNDA/EM: the second-generation personal computer sor     Physics in nuclear medicine | HAMAWAKI et al.<br>Muggiati<br>da Paz Lima et al.<br>Jurisson et al.<br>These et al.<br>Mettler et al.<br>Goulart<br>Stabin<br>Ell e Gambhir<br>Stabin et al.<br>Cherry et al. |   |
| Prefixo:           | Page •                                                                                                    |                                                                                                    |   |
| Sufixo:            | Suprimir o auto                                                                                                    | r                                                                                                    |   |

#### Esta tela mostra a citação no documento

| 3 - 1 - 2 - 1 - 1 - 1 - X - 1 - 1 - | 1 + 2 + 1 + 3 + 1 + 4 + 1 + 5 + 1 | 6 1 7 1 8 1 1 | 9 · · · 10 · · · 11 · · · 12 · | 1 • 13 • 1 • 14 • 1 • 👌 • 1 • 16 | 1 1 1 17 1 1 1 |
|-------------------------------------|-----------------------------------|---------------|--------------------------------|----------------------------------|----------------|
|                                     |                                   |               |                                |                                  |                |
|                                     |                                   |               |                                |                                  |                |
|                                     |                                   |               |                                |                                  |                |
|                                     |                                   |               |                                |                                  |                |
|                                     |                                   |               |                                |                                  |                |
|                                     |                                   |               |                                |                                  |                |
|                                     |                                   |               |                                |                                  |                |
|                                     |                                   |               |                                |                                  |                |
| (METTIC                             | Rotal 2008)                       |               |                                |                                  |                |
| (IVIETTLE                           | A et al., 2000)                   |               |                                |                                  |                |
|                                     |                                   |               |                                |                                  |                |
|                                     |                                   |               |                                |                                  |                |
|                                     |                                   |               |                                |                                  |                |
|                                     |                                   |               |                                |                                  |                |
|                                     |                                   |               |                                |                                  |                |
|                                     |                                   |               |                                |                                  |                |
|                                     |                                   |               |                                |                                  |                |
|                                     |                                   |               |                                |                                  |                |
|                                     |                                   |               |                                |                                  |                |
|                                     |                                   |               |                                |                                  |                |
|                                     |                                   |               |                                |                                  |                |
|                                     |                                   |               |                                |                                  |                |

4º. Para criar a bibliografia, o cursor deve estar posicionado onde a bibliografia será inserida. Clicar em "Insert

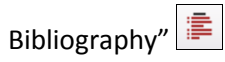

| <br>bio de documento com citações e referencias (norma ABNT)                                                                                |
|----------------------------------------------------------------------------------------------------|
| Introdução                                                                                                    |
| A Física Médica é uma área multidisciplinar que aplica os conceitos e leis da física,                                                       |
| juntamente com os avanços tecnológicos, no que diz respeito à prevenção, diagnóstico,                                                       |
| tratamento e desenvolvimento de técnicas para prática médica (METTLER; GUIBERTEAU,                                                          |
| 1991). Talvez Leonardo da Vinci, cinco séculos atrás, possa ser considerado o primeiro Físico                                               |
| Médico. Certamente isto é verdadeiro já que ele esteve interessado profundamente nos                                                        |
| mecanismos de locomoção humana (ELL; GAMBHIR, 2004).                                                                                        |
| O desenvolvimento subseqüente e gradual das ferramentas físicas contribuiu para o                                                           |
| avanço na ciência biológica. Um exemplo proeminente foi o microscópio, desenvolvido pelo                                                    |
| inventor Dutch, van Leeuwenhoek, durante o século XVII (DILLON et al., 1997). O                                                             |
| desenvolvimento da ciência do eletromagnetismo, no século XIX, permitiu aos físicos fazerem                                                 |
| contribuições ao tratamento e diagnóstico médicos (THESS gt al., 1996). D'Arsonval, um físico                                               |
| francês pioneiro no uso de corrente elétrica de alta fregüência com finalidade terapêutica                                                  |
| contribuiu para o desenvolvimento dos instrumentos de medida elétrica (DILLON gt al., 1997).                                                |
| Desde então, voltímetros gravadores de sensibilidade, iniciado com o galvanômetro criado por                                                |
| Einthoyen, tomaram possível o desenvolvimento da eletrocardiografia e eletroencelografia                                                    |
| (METTLER; GUIBERTEAU, 1991).                                                                                                    |
| Referências                                                                                                    |
| DILLON, A. et al. <u>Storage of hydrogen</u> in single- <u>walled carbon nanotubes</u> . <u>Nature</u> , v. 386, n. 6623, p. 377–379, 1997. |
| ELL, P. J., GAMBHIR, S. S. Nuclear medicine in <u>clinical diagnosis and treatment</u> 3, 5, n. 9, p. 6–15, 2004.                           |
| METTLER, F. A.; GUIBERTEAU, M. J. Essentials of nuclear medicine imaging. <sub>X.</sub> 5, n. 9, p. 9–14, 1991.                             |
| THESS, A. et al. Crystalline topes of metallic carbon nanotubes. Science-AAAS-Weekly.<br>Paper Edition, v. 273, n. 5274, p. 483–487, 1996.  |

O Zotero insere bibliografias em qualquer campo de texto ou programa. Basta segurar e arrastar os itens do painel do Zotero para o local desejado. É possível arrastar as referências para o Google Docs, neste caso, somente as referências aparecem no texto, as <u>citações não aparecem</u>. No exemplo abaixo, os itens selecionados foram arrastados para um e-mail.

|                        |                                                                                                    | Criador                          | Tipo   | 10  |
|------------------------|----------------------------------------------------------------------------------------------------|----------------------------------|--------|-----|
| Avaliação da qualid    | ade fisiológica e sanitária de sementes de genótipos de soja do ciclo precoce/médio em Uberlándia, Mina      | HAMAWAKI et al.                  | Artig  |     |
| Elloer: de larma à far | 14                                                                                                    | Muggiati                         | Livro  |     |
| Colonização por ác     | aros em genótipos de pimentas e pimentões em cultivo protegido                                               | de Paz Lima et al.               | Artig  |     |
| Coordination comp      | ounds in nuclear medicine                                                                                    | Jurisson et al.                  | Artig_ |     |
| Crystalline ropes of   | metallic carbon nanotubes                                                                                    | Thess et al.                     | Artig  | •   |
| Effective doses in ra  | diology and diagnostic nuclear medicine: a catalog                                                           | Mettler et al.                   | Artig  |     |
| Exercisis of nuclear   | r medicine imaging<br>In de solar detección e importáncia                                                    | Mettler e Guiderteau<br>Geularit | Artig. |     |
| MIROOSE personal       | computer software for internal dose assessment in nuclear medicine                                           | Stabio                           | Artin  | 100 |
| nuclear medicine -     | Google Académico                                                                                             |                                  | Pági   |     |
| Nuclear medicine in    | clinical diagnosis and treatment                                                                             | Ell e Gambhir                    | Artig  | •   |
| Edição: (assunto       | em branco)                                                                                                   | P. March State                   | 0      | ×   |
| Arquivo Editar E       | gibir Inserir Formatar Opções Eerramentas Ajuda                                                              |                                  |        |     |
| Enviar agora           | 🖌 Ortografia 👻 🕅 Anexar 👻 🖨 Segurança 👻 🖬 Salvar 💌                                                           |                                  |        |     |
| De                     | Silvia Celeste - Biblioteca IFGW <sceleste@ifi.unicamp.br>_sceleste@ifi.unicamp.br</sceleste@ifi.unicamp.br> |                                  |        | +   |
| • Para:                | 8                                                                                                    |                                  |        |     |
|                        |                                                                                                    |                                  |        |     |
|                        |                                                                                                    |                                  |        |     |
|                        |                                                                                                    |                                  |        |     |
|                        |                                                                                                    |                                  |        |     |
|                        |                                                                                                    |                                  |        |     |
| Agsunto:               |                                                                                                    |                                  |        |     |

#### 12.3 Gerar bibliografia e citação

É possível gerar bibliografia e citação a partir de um item ou coleção.

- 1º. Selecionar o item ou coleção com o botão direito do mouse para gerar a bibliografia
- 2º. Selecionar "Criar bibliografia da coleção"

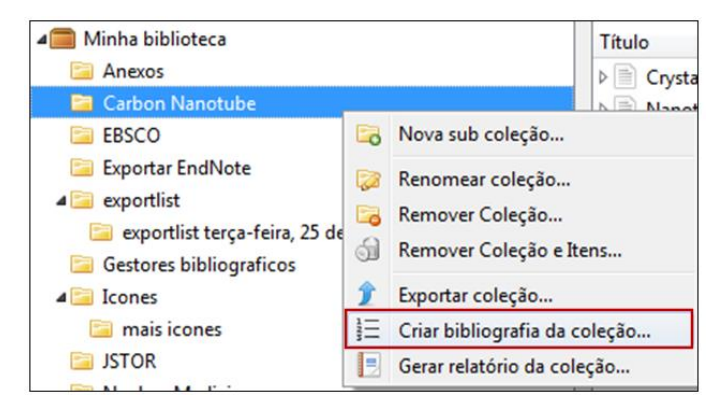

3º. Selecionar "Estilo de citação"

| Criar bibliografia                                                                                                    | ×        |
|----------------------------------------------------------------------------------------------------|----------|
| Estilo de citação:                                                                                                    |          |
| American Anthropological Association                                                                                                    | <b>^</b> |
| American Psychological Association 6th edition                                                                                                    |          |
| Associação Brasileira de Normas Técnicas (note, Portuguese - Brazil)                                                                                               |          |
| Associação Brasileira de Normas Técnicas (Portuguese - Brazil)                                                                                                    | -        |
| Modo de saída:<br>Citações<br>Bibliografia<br>Método de saída:<br>Salvar como RTF<br>Salvar como HTML<br>Copiar para Área de Transferência<br>Imprimir<br>OK Cance | lar      |

4º. Selecionar "Citações" ou "Bibliografia" no item "Modo de saída"

5º. Selecionar o "Método de saída", para salvar, copiar ou imprimir

#### Referências em documento RTF / norma ABNT

BROWN, A. S. Nanotechnology for the Brain. Mechanical Engineering, v. 136, n. 2, p. 30–35, fev. 2014.
DILLON, A. et al. Storage of hydrogen in single-walled carbon nanotubes. Nature, v. 386, n. 6623, p. 377–379, 1997.
MURA, S. et al. Nanotechnology and Its Applications in Food and Animal Science. Italian Journal of Food Science, v. 26, n. 1, p. 91–102, jan. 2014.
NASU, H.; FAUNCE, T. Nanotechnology in Japan: A route to energy security after Fukushima? Bulletin of the Atomic Scientists, v. 69, n. 5, p. 68–74, set. 2013.
SIDDIQUI, A. et al. NUCLEAR-MEDICINE STUDIES IN EVALUATION OF SKELETAL LESIONS IN CHILDREN WITH HISTIOCYTOSIS-X. Radiology, v. 140, n.

SKELETAL LESIONS IN CHILDREN WITH HISTIOCYTOSIS-X. Radiology, v. 140, r 3, p. 787-789, 1981.

THESS, A. et al. <u>Crystalline ropes of metallic carbon nanotubes</u>. Science-AAAS-Weekly Paper Edition, v. 273, n. 5274, p. 483–487, 1996.

#### Citações em RTF

<\rtf (THESS et al., 1996)\ (MURA et al., 2014)\ (BROWN, 2014)\ (NNSU; FAUNCE, 2013)\ (SIDDIQUI et al., 1981)\ (\uc0\u8220{}Relat\uc0\u243{}rio Zotero\uc0\u8221{}, [s.d.])\ (DILLON et al., 1997) }

#### 12.4 Estilos de normas

O Zotero possui vários estilos de normas (Chicago, MLA, APA, Vancouver, ABNT, Harvard) bem como uma grande quantidade de estilos de periódicos científicos (Physical Review, Applied Physics, IEEE, SPIE Journals, Acta Crystallographica). Possui mais de 7 mil estilos. Para instalar os estilos, acessar o site do Zotero (<u>http://www.zotero.org/styles</u>). Se o Zotero não oferecer suporte a um estilo desejado, pode-se consultar o link <u>https://github.com/citation-style-language/styles/wiki/Requesting-Styles</u>.

| Title Search     F       Show only unique styles     Show only unique styles       og styles found:     • g.Biotecht (2014-05-18 01:40:32)       • g.Diotecht (2014-05-18 01:40:32) | Telds:       anthropology       astronomy       biology       botany       chemistry       communicati         engineering       generic-base       geography       geology       history       humanities         linguistics       literature       math       medicine       philosophy       philosophy       politic         psychology       science       social_science       sociology       theology       zoology | al_scienc |
|----------------------------------------------------------------------------------------------------|----------------------------------------------------------------------------------------------------|-----------|
| Show only unique styles<br>23 styles found:<br>• <u>3.Biotech</u> (2014-05-18 01:40:32)<br>• <u>408</u> (2014-05-18 01:40:32)                                                       | engineering generic-base geography geology history humanities<br>linguistics literature (math (medicine) (philosophy (physics) (politic<br>(psychology) (science) (social_science) (sociology) (theology) (zoology)                                                                                                    | al_scienc |
| 03 styles found:<br>• <u>3 Biotech</u> (2014-05-18 01:40:32)<br>• <u>40R</u> (2014-05-18 01:40:32)                                                                                  | (psychology) (science) (social_science) (sociology) (theology) (zoology)                                                                                                    |           |
| o3 styles found:<br>• <u>3 Biotech</u> (2014-05-18 01:40:32)<br>• <u>40R</u> (2014-05-18 01:40:32)                                                                                  |                                                                                                    |           |
| AAPG Bulletin (2013-03-29 23:50:45)     AAPS PharmSciTech (2014-05-18 01:40:3                                                                                                    | 32)                                                                                                    |           |
| • <u>AASRI Procedia</u> (2014-05-31 17:41:49)                                                                                                    |                                                                                                    |           |
| <u>Abhandlungen aus dem Mathematischen</u>                                                                                                    | Seminar der Universität Hamburg (2014-05-18 01:40:32)                                                                                                    |           |
| <u>Academic Medicine</u> (2013-03-29 23:50:45                                                                                                    | 3)                                                                                                    |           |
| Academic Pediatrics (2014-05-18 02:57:11                                                                                                    | 0                                                                                                    |           |
| <u>Academic Questions</u> (2014-05-18 01:40:3:                                                                                                    | 2)                                                                                                    |           |
| Academy of Management Journal (2013)                                                                                                    | 3-04-26 03:03:54)                                                                                                    |           |

#### **13 RELATÓRIOS**

O relatório do Zotero é uma página em HTML que contém os metadados do item, notas, marcadores etc. É possível gerar relatório de um único item ou de uma coleção inteira. Você pode imprimir o relatório, enviálo por e-mail ou publicá-lo na web. Também é possível copiar e colar o relatório em editor de texto. <u>Exemplo:</u>

| A coded aperture fo    | r high-resolution nuclear medicine planar imaging                                                                                                    |
|------------------------|----------------------------------------------------------------------------------------------------|
| with a conventional    | anger camera: Experimental results                                                                                                    |
| Tipo                   | Artigo de periódico                                                                                                    |
| Autor                  | R Accorsi                                                                                                    |
| Autor                  | D Schellingerhout                                                                                                    |
| Autor                  | J Idoine                                                                                                    |
| Autor                  | RC Lanza                                                                                                    |
| Autor                  | R Weissleder                                                                                                    |
| Autor                  | JA Seibert                                                                                                    |
| Páginas                | 1587-1591                                                                                                    |
| Título da publicação   | 2001 Ieee Nuclear Science Symposium, Conference Records, Vols 1-4                                                                                                    |
| ISSN                   | 1082-3654                                                                                                    |
| Data                   | 2002                                                                                                    |
| Localização no arquivo | WOS:000178495800347                                                                                                    |
| Idioma                 | English                                                                                                    |
| Resumo                 | scccssssccssccssccs beam investigated in the part for their promise of an<br>improved Signal-Noise Ratio (SNN) over pinhole and collimator<br>systems. We describe a coded aperture camera designed for<br>high-resolution (.166-mm) imaging of low ensery (.co keV) gamma-ray<br>high-resolution (.166-mm) anging in of low ensery (.co keV) gamma-ray<br>emitters with a conventional Anger camera. The aperture pattern was<br>chosen to maximize the SNR and no law a simple implementation of a<br>anti-symmetric array. Experimental results show that coded aperture<br>imaging cam produce good quality high-resolution planar images with<br>high SNR while keeping exposure times and injected doses at reasonable<br>levels. |
| Título curto           | A coded aperture for high-resolution nuclear medicine planar imaging<br>with a conventional anger camera: Experimental results                                                                                                    |
| Data de adição         | terça-feira, 25 de março de 2014 17:21:19                                                                                                    |
| Data de modificação    | terça-feira, 25 de março de 2014 17:21:19                                                                                                    |

#### 13.1 Gerar relatórios

Para gerar relatório é necessário acessar o painel do Zotero instalado no computador:

1º. Selecionar os itens desejados ou uma coleção

2º. Clicar com o botão direito do mouse em cima de um item selecionado ou de uma coleção. Para selecionar itens alternados, aperte a tecla "Ctrl" enquanto seleciona os itens. Os itens selecionados aparecem com fundo azul

| Título                                                                                      |        | *                                  | Criador           |   | Tipo 🖉 🛱 |
|---------------------------------------------------------------------------------------------|--------|------------------------------------|-------------------|---|----------|
| > 📄 2nd Annual Scientific Meeting of the Australian and New Zealand Society of Nuclear Medi | cine ( | ANZSNM), 28-30 April 2012,         |                   |   | Artig    |
| ▷                                                                                           | IN VIO | TORIA                              | Cowie e Booth     |   | Artig    |
| Acute and sub acute toxicity and efficacy studies of Hippophae rhamnoides based herbal a    | ntiox  | idant sunnlement                   | ∆lietal           | l | Artig    |
| Anatomical and functional imaging in endocrine hypertension                                 |        | Ver online                         |                   |   | Artig    |
| British Nuclear Medicine Society Autumn Meeting Oxford, 12-13 September 2012 Abstract       |        | Remover itens selecionados         |                   |   | Artig    |
| Fasting-Induced FGF21 Is Repressed by LXR Activation via Recruitment of an HDAC3 Core       | ക      | Mover itens para a lixeira         |                   |   | Artig    |
| Nuclear medicine imaging in the evaluation of endocrine hypertension                        | *      | Fundir ítens                       |                   |   | Artig    |
| Protective effect of diallyl trisulfide on liver in rats with sepsis and the mechanism      | ^      | r unun reens                       |                   |   | Artig    |
| Skin contamination of nuclear medicine technologists: incidence, routes, dosimetry and d    | e ᡗ    | Exportar itens selecionados        |                   |   | Artig    |
|                                                                                             | 12     | Criar bibliografia a partir dos it | tens selecionados |   |          |
|                                                                                             |        | Gerar relatório a partir dos iten  | ns selecionados   |   |          |
|                                                                                             | _      |                                    |                   |   |          |

3º. Para item: clicar na opção "Gerar relatório a partir dos itens selecionados…" 토 Gerar relatório a partir dos itens selecionados…

4º. Para coleção: clicar na opção "Gerar relatório da coleção..."

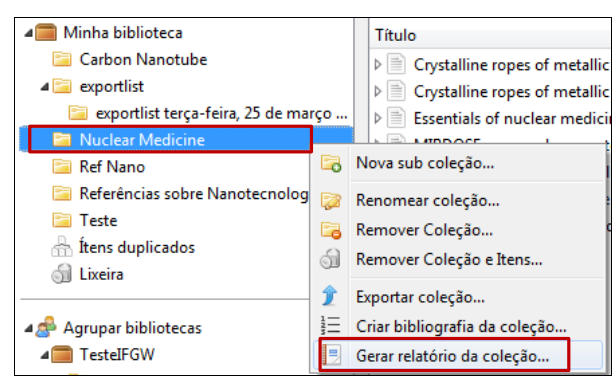

O relatório aparece em formato HTML. Exemplo:

| Acute and sub acute toxicity and efficacy studies of Hippophae |                                                                                                    |  |  |
|----------------------------------------------------------------|----------------------------------------------------------------------------------------------------|--|--|
| rhamnoides based herbal antioxidant supplement                 |                                                                                                    |  |  |
| Tipo                                                           | Artigo de periódico                                                                                                    |  |  |
| Autor                                                          | R. Ali                                                                                                    |  |  |
| Autor                                                          | A. Jaimini                                                                                                    |  |  |
| Autor                                                          | D. K. Nishad                                                                                                    |  |  |
| Autor                                                          | G. Mittal                                                                                                    |  |  |
| Autor                                                          | O. P. Chaurasia                                                                                                    |  |  |
| Autor                                                          | R. Kumar                                                                                                    |  |  |
| Autor                                                          | A. Bhatnagar                                                                                                    |  |  |
| Autor                                                          | S. B. Singh                                                                                                    |  |  |
| URL                                                            | http://www.ncbi.nlm.nih.gov/pubmed/23087514                                                                                                    |  |  |
| Volume                                                         | 44                                                                                                    |  |  |
| Edição                                                         | 4                                                                                                    |  |  |
| Páginas                                                        | 504-8                                                                                                    |  |  |
| Título da publicação                                           | Indian J Pharmacol                                                                                                    |  |  |
| ISSN                                                           | 1998-3751                                                                                                    |  |  |
| Data                                                           | 2012 Jul                                                                                                    |  |  |
| Localização no arquivo                                         | 23087514                                                                                                    |  |  |
| DOI                                                            | 10.4103/0253-7613.99329                                                                                                    |  |  |
| Idioma                                                         | eng                                                                                                    |  |  |
| Resumo                                                         | Present study was carried out to evaluate acute and subacute toxicity and<br>efficacy of Seabuckhorn (Hippopha e harmonices) based herbal<br>antioxidant supplement (HAOS). In vivo toxicity studies were performed<br>in male balb 'C' mice by oral administration. Acute toxicity study was<br>done at doses ranging from 2000 to 10 000 mg/ kg while in subacute<br>studies, HAOS was given at doses of 2000, 4000, and 8000 mg/kg body<br>weight. Animals were observed for any toxic sign and symptoms<br>periodically. At completion of study animals were sacrificed; their<br>hematological. biochemical narmeters were analyzed and |  |  |

#### 13.2 Customizar relatórios

Para customizar seu relatório, ou seja, para excluir campos dos metadados que você não deseja que apareçam no relatório, acesse o site "Zotero Report Costumizer" (<u>http://jasonpriem.org/projects/report\_cleaner.php</u>) e siga suas instruções. Outra opção para customizar relatórios é baixar o plugin disponível no site "Emiliano Heyns's" (<u>https://github.com/friflaj/zotero-report-</u> <u>customizer</u>). Outra forma simples de alterar as informações dos relatórios é copiar e colar para um editor de texto e fazer as exclusões necessárias.

<u>Exemplo</u>: Neste relatório foram excluídos os campos URL, Resumo, ISSN, entre outros através da opção "Zotero Report Costumizer".

| Acute and sub acute toxicity and efficacy<br>rhamnoides based herbal antioxidant sup                                                                                                    | studies of Hippophae<br>pplement                                                                                                    | Relatório customizado                                                                                                    |
|----------------------------------------------------------------------------------------------------|----------------------------------------------------------------------------------------------------|----------------------------------------------------------------------------------------------------|
| Tipo Artigo de periódico<br>Autor R. Ali<br>Autor A. Jaimini<br>Autor D. K. Nishad                                                                                                    | Acute and sul<br>rhamnoides b                                                                                                    | o acute toxicity and efficacy studies of Hippophae<br>pased herbal antioxidant supplement                                                                                                    |
| Autor G. Mittal<br>Autor O. P. Chaurasia<br>Autor R. Kumar<br>Autor A. Bhatnagar<br>Autor S. B. Singh<br>UBU http://wawe.ncbi.alm.pib.gov/                                                                                                    | nubmed/22080514                                                                                                    | Tipo       Artigo de periódico         Autor       R. Ali         Autor       A. Jaimini         Autor       D. K. Nishad         Autor       G. Mittal                                                                          |
| Volume 44<br>Edição 4<br>Páginas 504-8<br>Título da publicação Indian J Pharmacol                                                                                                    |                                                                                                    | Autor O. P. Chaurasia<br>Autor R. Kumar<br>Autor A. Bhatagar<br>Autor S. B. Singh                                                                                                    |
| ISSN 1998-3751<br>Data 2012 Jul<br>Localização no arquivo 23087514                                                                                                    |                                                                                                    | Volume 44<br>Edição 4<br>Páginas 504-8                                                                                                    |
| DOI         10.4103(0253-7613.99329)           Idioma         eng           Resumo         Present study was carried out to evaluate acute and subacute toxicity and efficacy of Seabuckthorn (Hippophae rhamnoides) based herbal antioxidant supplement (HAOS). In vio toxicity studies were performed in male bab °C mice by oral administration. Acute toxicity study was done at doses ranging from 2000 to 2000, and 8000 mg/kg body weight. Animals were observed for any toxic sign and symptoms periodically. At completion of study animals were sacrificed, their | o evaluate acute and subacute toxicity and<br>ophae rhamnoides) based herbal<br>D. Un vino toxicity tudias ware narformad                                                                                             | licação Indian J Pharmacol<br>Data 2012 Jul<br>arquivo 23087514<br>Idioma eng                                                                                                    |
|                                                                                                    | Iministration. Actu te toxicity study was<br>oo to 10000 mg/kg while in subacute<br>ses of 2000, apoo, and 8000 mg/kg body<br>Ifor any toxic sign and symptoms<br>tudy animals were sacrificed; their<br>Data de modi | ocurto Acute and sub acute toxicity and efficacy studies of Hippophae<br>rhamnoides based herbal antioxidant supplement<br>adição terça-feira, 25 de março de 2014 21:27:53<br>ficação terça-feira, 25 de março de 2014 21:27:53 |

#### **14 SUPORTE**

Oferece suporte através de Fóruns, Blog etc.

#### 14.1 Fóruns

A opção "Forums" do Zotero apresenta listas de discussão sobre vários aspectos e funcionalidades da ferramenta. É possível utilizar os Fóruns para indicar falhas, esclarecer dúvidas etc.

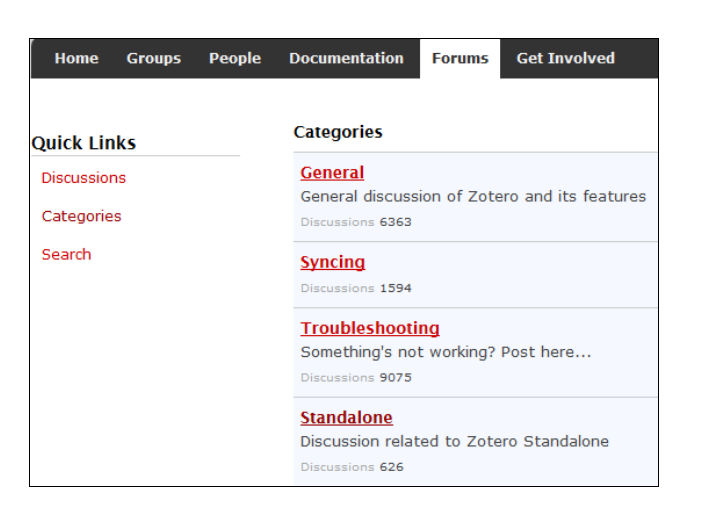

#### 14.1.1 Twitter, Facebook e Blog

No final da página inicial do Zotero (<u>www.zotero.org</u>) é possível acessar as opções Twitter, Facebook e Blog. Estas opções servem para receber informações a respeito das novidades e atualizações que a ferramenta disponibilizar.

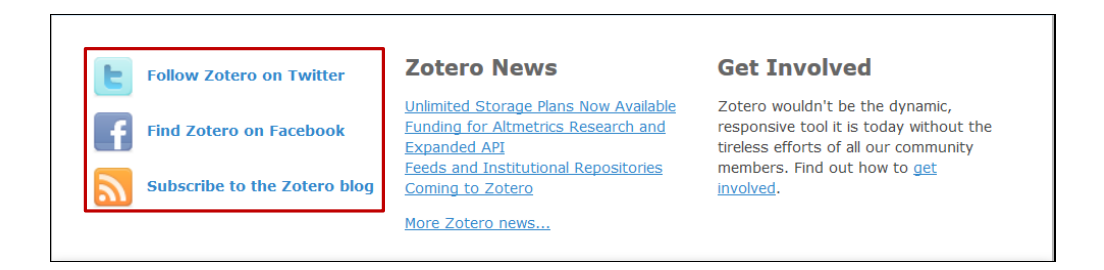